# **MOTOMAN Robot Eğitimi**

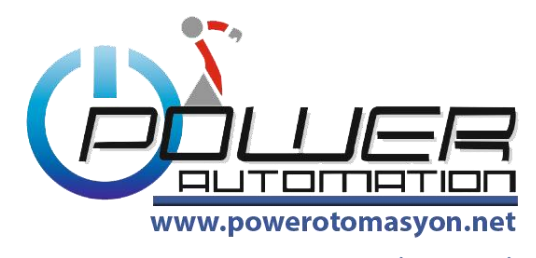

OTOMASYON - ROBOT - ELEKTRİK - MAKİNA

- 1. Kullanıcı Kademeleri
- 2. Son Job'u Ekrana Alma
- 3. Listeden Job Seçme
- 4. Yeni Job Yarama
- 5. Silinen Job'u Geri Alma
- 6. Weaving (Salınım)
- 7. Variable (Değişkenler)
- 8. IN\_OUT Menüsü
- 9. Current Position
- **10.** Command Position
- **11.** Work Home Position
- **12.** Second Home Position
- 13. Tool Menüsü
- 14. Monitoring Time
- 15. SYS Versiyon
- 16. Alarm Listesi
- 17. Backup Menüsü
- **18.** Home Position
- **19.** Robot Calibration
- 20. Overrun ve Shock Sensor Relese
- 21. Shoft Limit Relese

#### **KULANICI KADEMELERİ** Bir üst seviye kullanıcı kademesine geçmek için kullanılır,

|                            |                              | 2. 🗵 📶 😣 🔟 📮 🙌 |
|----------------------------|------------------------------|----------------|
| JOB<br>DOUT<br>MOVE<br>END | FD/CF                        |                |
| ARC WELDIN                 | IG SETUP                     |                |
| VARIABLE                   | VERSION                      |                |
| IN/OUT                     | MONITORING TIME              |                |
| InCout                     | ALARM HISTORY                |                |
|                            | 🕑 1/0 MSG HISTORY            |                |
| SYSTEM INF                 | O SECURITY                   |                |
| Main Menu                  | Short Cut I/F Panel 🚺 Turn o | n servo power  |

- Sistem info menüsüne girilir.
  Security menüsüne girilir.

| DATA                                                                 | EDIT      | DISPLAY   | UTILITY          | 2. 🗹                                     | 1 😣 🖻 | 🗣 🙌 |
|----------------------------------------------------------------------|-----------|-----------|------------------|------------------------------------------|-------|-----|
| JOB<br>ARC WELDI<br>VARIABLI<br>BOOT<br>IN/OUT<br>ROBOT<br>SYSTEM IN |           | AY SETUP  | SECURITY<br>MODE | OPERATION M<br>EDITING MOD<br>MANAGEMENT |       |     |
|                                                                      | )         |           |                  |                                          |       |     |
| Main Menu                                                            | Short Cut | I/F Panel | ې Turn on s      | servo power                              |       |     |

3. Management mod'u seçilir.

| DATA EDIT DISPL                                                                                                    | AY UTILITY 2. 🗷 📶 😣 🐻 📑 👘           |
|----------------------------------------------------------------------------------------------------|-------------------------------------|
| JOB<br>JOB<br>FD/CF<br>Image: Image: | SECURITY<br>MODE #######            |
| Main Menu Short Cut I/F Panel                                                                                                    | Input current ID no.(4 to 8 digits) |

- 4. Şifre girilir.
  5. Enter'a basılır.

| DATA      | EDIT      | DISPLAY   |                  | 2. 🖻       | 1 😣 🖻 | 📮 🙌 📄 |
|-----------|-----------|-----------|------------------|------------|-------|-------|
|           |           | FD/CF     | SECURITY<br>MODE | MANAGEMENT | MODE  |       |
| ARC WELD  |           |           |                  |            |       |       |
| VARIABL   | .E        |           |                  |            |       |       |
|           |           | Aa        |                  |            |       |       |
| SYSTEM I  | NED       |           |                  |            |       | _     |
|           |           |           |                  |            |       |       |
| Main Menu | Short Cut | I/F Panel |                  |            |       |       |

6. Robot management mod'a yani üst seviye kullanımına geçmiştir.

## Çalışılan Job'u Ekrana Alma

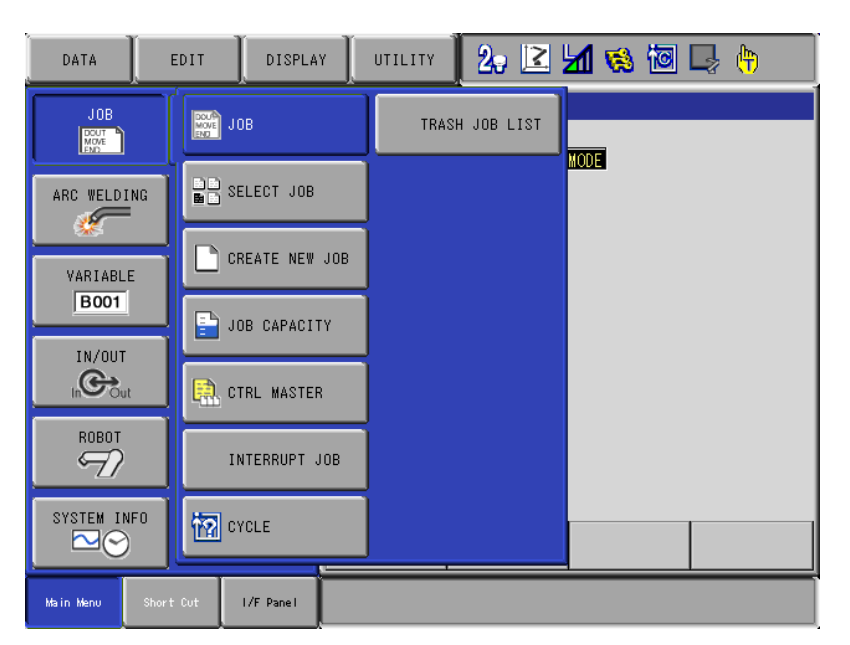

## Bu işlem en son çalışılan Job'u ekrana almaya yarar.

Job menüsü ve sekmesinde ki Job menüsü seçilir. En son çalışılan Job ekrana alınmış olur.

# Listeden Job Seçme

## Hazır olan bir Job'u listeden çağırmaya yarar.

| DATA      | E      | DIT                                                                                         | DISPLAY      | ľ | UTILITY | 2, 🖻       | M 🕫 🔟 | 📮 🗄 |
|-----------|--------|---------------------------------------------------------------------------------------------|--------------|---|---------|------------|-------|-----|
|           |        |                                                                                             | OB           |   | TRASI   | I JOB LIST | NODE  |     |
| ARC WELDI | NG     | BB s                                                                                        | ELECT JOB    |   |         |            |       |     |
| VARIABLI  | E      |                                                                                             | REATE NEW JO | B |         |            |       |     |
| B001      |        | L 📑                                                                                         | OB CAPACITY  |   |         |            |       |     |
|           |        | <b>e</b> c                                                                                  | TRL MASTER   |   |         |            |       |     |
| ROBOT     |        | I                                                                                           | NTERRUPT JOE | , |         |            |       |     |
| SYSTEM IN | FO     | 1<br>1<br>1<br>1<br>1<br>1<br>1<br>1<br>1<br>1<br>1<br>1<br>1<br>1<br>1<br>1<br>1<br>1<br>1 | YCLE         |   |         |            |       |     |
| Main Menu | Shor t | Cut                                                                                         | I/F Panel    |   |         |            | 1     |     |

- 1. Job menüsü seçilir.
- 2. Sekmesinde Select job seçilir.

| JOB       | EDIT      | DISPLA                                                             | Y UTILITY                                                                                                    | 2. 🖻 🕹                                                                                                    | 1 👒 🔟 🖳 🙌 🗌                                                                                                    |
|-----------|-----------|--------------------------------------------------------------------|----------------------------------------------------------------------------------------------------|----------------------------------------------------------------------------------------------------|----------------------------------------------------------------------------------------------------|
| ARC WELD  |           | FD/CF<br>TOTOLER<br>RAMETER<br>RAMETER<br>SETUP<br>LAY SETUP<br>Aa | JOB LIST<br>A-SIDE<br>B-SIDE<br>CONT-R2<br>DANS-R1<br>DRD<br>GALVANIX<br>OP120<br>PARCA-R1<br>R1-120-2<br>R1-TRCH<br>R2-120-3<br>S1-1<br>S2-120-1<br>S2-120-4<br>SVETS1<br>TRCH | ARCNR1-2<br>CETEST<br>DANCE!!<br>DANS-R2<br>G<br>MASTER<br>ORG-R1<br>PARCA-R2<br>R1-120-3<br>R2-120-1<br>R2-A<br>S1-GER1<br>S2-120-2<br>SOK1<br>SVETS2<br>TURNA-B | ARCNR2-2<br>CONT-R1<br>DANS<br>DENE<br>GALLL<br>OP110<br>ORG-R2<br>R1-120-1<br>R1-A<br>R2-120-2<br>R2-TRCH<br>S1-1LER1<br>S2-120-3<br>SOK2<br>TRANSP<br>TURNB-A |
| Main Menu | Short Cut | I/F Panel                                                          |                                                                                                    |                                                                                                    |                                                                                                    |

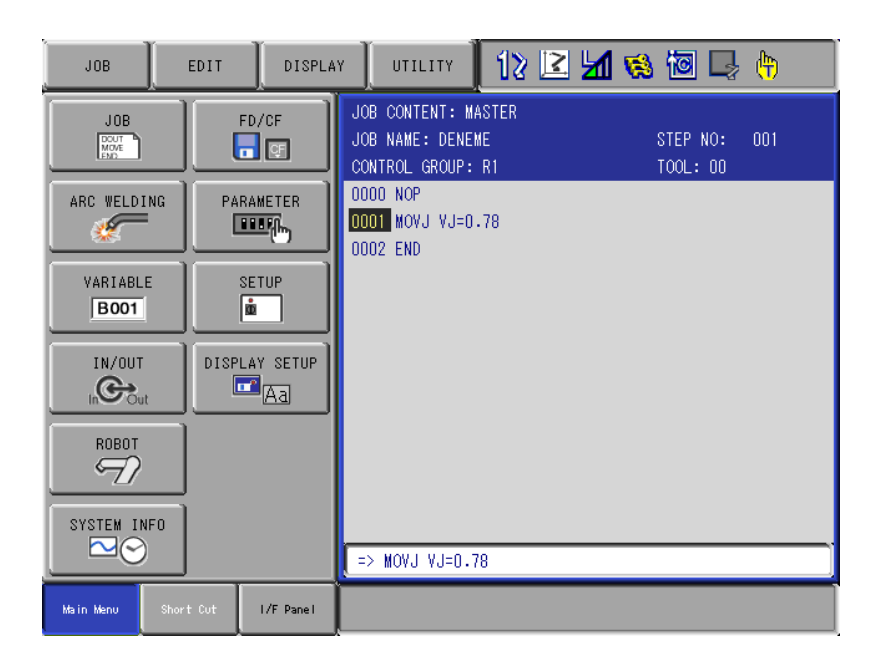

3. İstenilen Job isminin üzerine gelinir.

4. Select tuşu ile seçirir ve Job ekrana alınmış olur.

#### Yeni Job Yaratma

## Yeni bir Job oluşturmak için kullanılır.

|               |                  |                     | 20 🗈 🖌    | 📢 🔯 😣 | <b>(</b> |
|---------------|------------------|---------------------|-----------|-------|----------|
|               | FD/CF            |                     |           |       |          |
| ARC WELDING   | SETUP            |                     |           |       |          |
| VARIABLE      | DISPLAY SETUP    |                     |           |       |          |
|               |                  |                     |           |       |          |
| ROBOT         |                  |                     |           |       |          |
| SYSTEM INFO   |                  |                     |           |       |          |
| Main Menu Sho | rt Cut I/F Panel | <b>i</b> Turn on se | rvo power |       |          |

1. Job menüsü seçilir.

| JOB             | EDIT DISPLAY   | UTILITY 🛃 🔀    | M 😢 🖻 📑 🙌                    |
|-----------------|----------------|----------------|------------------------------|
|                 | JOB            | TRASH JOB LIST | ARCNR2-2                     |
| ARC WELDING     | SELECT JOB     |                | DANS<br>DENE                 |
| VARIABLE        | CREATE NEW JOB |                | GALLL<br>OP110               |
| B001            | JOB CAPACITY   |                | ORG-R2<br>R1-120-1<br>R1-A   |
| InCout          | CTRL MASTER    |                | R2-120-2<br>R2-TRCH          |
| ROBOT           | INTERRUPT JOB  |                | S1-ILERI<br>S2-120-3<br>S0K2 |
| SYSTEM INFO     | CYCLE          |                | TRANSP<br>TURNB-A            |
| Main Menu Short | Cut I/F Panel  |                |                              |

2. sekmesinde Create New Job seçilir.

| JOB                             | EDIT           | DISPLA                   | Y UTILITY                                                     | 2. 🖻               | M 😵 🔟                | 🗣 🙌 |
|---------------------------------|----------------|--------------------------|---------------------------------------------------------------|--------------------|----------------------|-----|
| ARC WELDING<br>VARIABLE<br>BOOT | ) [<br>PA<br>[ | FD/CF<br>RAMETER<br>EDEF | NEW JOB CREAT<br>JOB NAME<br>COMMENT<br>GROUP SET<br>JOB TYPE | E<br>R1<br>ROBOT_J | <b>3</b><br>]<br>108 |     |
| IN/OUT<br>ROBOT<br>SYSTEM INFO  |                | LAY SETUP                | EVENITE                                                       | PANPEL             |                      |     |
|                                 |                |                          | EXECUTE                                                       | CANCEL             |                      |     |
| Main Menu Sh                    | ort Cut        | I/F Panel                |                                                               |                    |                      |     |

3. Ekrana NEW JOB CREATE menüsü gelir.

| JOB                                                                                       | EDIT                   | DISPLAY   | UTILITY                                                        | 2. 🖻           | M 😢 🔟 | 🗣 🙌 |
|-------------------------------------------------------------------------------------------|------------------------|-----------|----------------------------------------------------------------|----------------|-------|-----|
| JOB<br>JOB<br>ARC WELDING<br>VARIABLE<br>BOOT<br>IN/OUT<br>IN/OUT<br>ROBOT<br>SYSTEM INFO | PARA<br>PARA<br>DISPLA | Y SETUP   | NEW JOB CREATI<br>JOB NAME<br>COMMENT<br>GROUP SET<br>JOB TYPE | R 1<br>ROBOT J |       |     |
|                                                                                           |                        |           | EXECUTE                                                        | CANCEL         |       |     |
| Main Menu Sh                                                                              | ort Cut                | I/F Panel |                                                                |                |       |     |

- 4. Job Name bölümü select ile seçilir. Ekrana gelen klavye kullanılarak verilmek istenen job isimi yazılır (en fazla 8 karakter olmalıdır). Enter'e basılır.
- 5. COMMENT bölümü oluşturulan Job'a ayrıca açıklama yazabilmek içindir.

| JOB                                                                                 | EDIT      | DISPLA    |                                                               | 2. 🖻   | 1 😣 🔟                                                        | 📮 🙌 |
|-------------------------------------------------------------------------------------|-----------|-----------|---------------------------------------------------------------|--------|--------------------------------------------------------------|-----|
| JOB<br>JOB<br>ARC WELD<br>VARIABL<br>BOO1<br>IN/OUT<br>IN/OUT<br>ROBOT<br>SYSTEM II |           |           | NEW JOB CREAT<br>JOB NAME<br>COMMENT<br>GROUP SET<br>JOB TYPE | E      | 1<br>2<br>1<br>2<br>2<br>2<br>*SIS2<br>*SIS2<br>*SIS2<br>*UP |     |
|                                                                                     | )         |           | EXECUTE                                                       | CANCEL |                                                              |     |
| Main Menu                                                                           | Short Cut | I/F Panel |                                                               |        |                                                              |     |

- 6. GROUP SET bölümünde kontrol edilecek grup veya gruplar seçilir.
- 7. JOB TYPE Bölümü 'Robot Job' olarak kalmalıdır.
- 8. Job özellikleri seçildikten sonra ENTER'a basılır.

| JOB       | EDIT      | DISPLA    | Y UTILITY                                                                    | 12 🗹              | 📶 👒 🔟 🖵              | (†) |
|-----------|-----------|-----------|------------------------------------------------------------------------------|-------------------|----------------------|-----|
| ARC WELD  |           |           | JOB CONTENT: MA<br>JOB NAME: DENEN<br>CONTROL GROUP:<br>0000 NOP<br>0001 END | ASTER<br>AE<br>R1 | STEP NO:<br>TOOL: ** | 000 |
|           |           |           | => MOVJ VJ=0.7                                                               | 8                 |                      |     |
| Main Menu | Short Cut | I/F Panel | 🚺 SUB task r                                                                 | estart imposs     | sible                |     |

9. Yeni oluşturulan Job ekrana gelmiş olur.

#### Silinen Job'u Geri Alma

#### 1. silinmiş olan Job'u Job listesine geri almak için kullanılır.

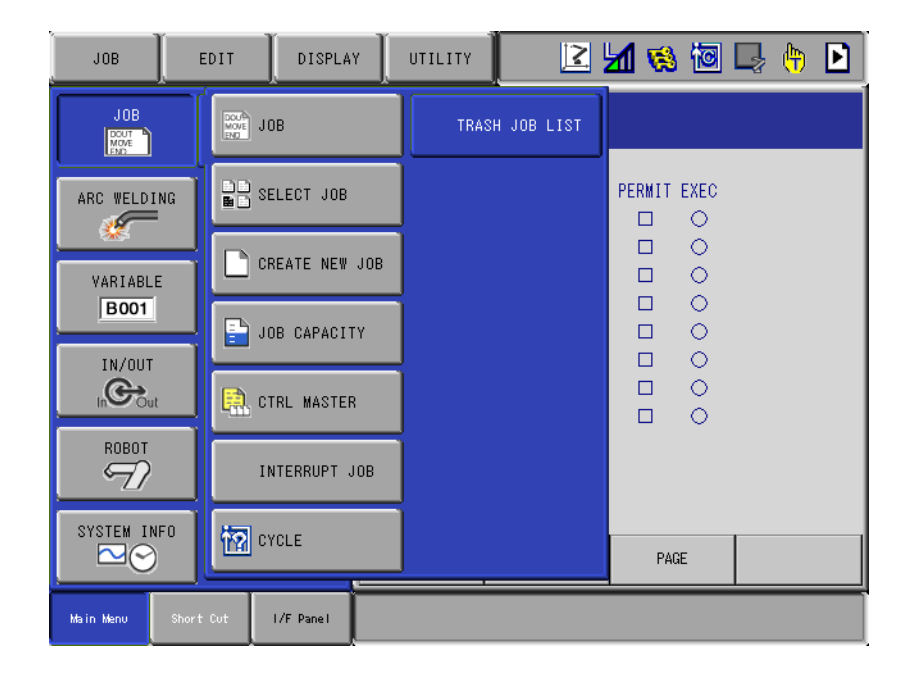

2. Job menüsünden Trash Job List seçilir. Silinmiş olan Job listesine girilir.

| JOB                                                                               | EDIT  | DISPLA                                       | Y UTILITY                                                         | R 🛛 🛛                                                     | 1 👒 🔟 🖳 (                                              | <del>)</del> |
|-----------------------------------------------------------------------------------|-------|----------------------------------------------|-------------------------------------------------------------------|-----------------------------------------------------------|--------------------------------------------------------|--------------|
| JOB<br>ARC WELDI<br>VARIABLE<br>BOO1<br>IN/OUT<br>ROBOT<br>SYSTEM IN<br>SYSTEM IN | NG PA | FD/CF<br>RAMETER<br>RETUP<br>LAY SETUP<br>Aa | TRASH JOB DIR<br>A-FIXT<br>ARC<br>DANS!<br>MARB-A<br>MRT2<br>OZAY | ALI<br>ARCNR1-1<br>Deneme<br>Master1<br>Murat<br>R1ARC-DN | ALI1<br>ARCNR2-1<br>DENEMER1<br>MRT1<br>NIKI-A<br>R2-B |              |
| Main Menu                                                                         |       | I/F Panel                                    |                                                                   |                                                           |                                                        |              |

## 3. Silinmiş Job listesinde geri almak istenilen job üzerine gelinir.

| JOB                                                                                       | EDIT   | DISPLAY                                      | UTILITY                                                           | 2 Z                                                       | 1 👒 🖻 📮                                                | (†) |
|-------------------------------------------------------------------------------------------|--------|----------------------------------------------|-------------------------------------------------------------------|-----------------------------------------------------------|--------------------------------------------------------|-----|
| UNDELETE JOP<br>DELETE JOP<br>VARIABL<br>BOOT<br>IN/OUT<br>IN/OUT<br>SYSTEM I<br>SYSTEM I | E DISF | FD/CF<br>RAMETER<br>RETUP<br>LAY SETUP<br>Aa | TRASH JOB DIR<br>A-FIXT<br>ARC<br>DANS!<br>MARB-A<br>MRT2<br>OZAY | ALI<br>ARCNR1-1<br>DENEME<br>MASTER1<br>MURAT<br>R1ARC-DN | ALII<br>ARCNR2-1<br>DENEMER1<br>MRT1<br>NIKI-A<br>R2-B |     |
| Main Menu                                                                                 |        | I/F Panel                                    |                                                                   |                                                           |                                                        |     |

- 4. Üst Job menüsünden Undelete Job seçilir.
- 5. Seçilen job Robot job listesine alı nmış olur.

# Weaving (Sal n m)

2 🖌 😒 🖾 🖳 👆 💽 DATA EDIT DISPLAY UTILITY ARC WELD DIAGNOSIS FD/CF NO.: 1 / 2 CONTINUE WORK CONTINUE <ACCUM.> <SETTING> ARC WELDING 🖬 ARC START COND. 10 min 10 min <u>180</u> min <u>30</u> min REPLACE ZLE CLEAN 🛓 ARC END COND. 0 times 10 times RY VARIABLE TART (ARC) 0 times 10 times B001 I-STICK 0 times 10 times +\_\_\_ ARC AUX COND. IN/OUT **C** POWER SOURCE COND. ROBOT ARC WELD DIAG. SYSTEM INFO WEAVING PAGE I/F Panel Main Men

Salınım kaynak yapmak istenildiğinde kullanılır.

1. ARC WELDING menüsünden WEAVING menüsüne girilir.

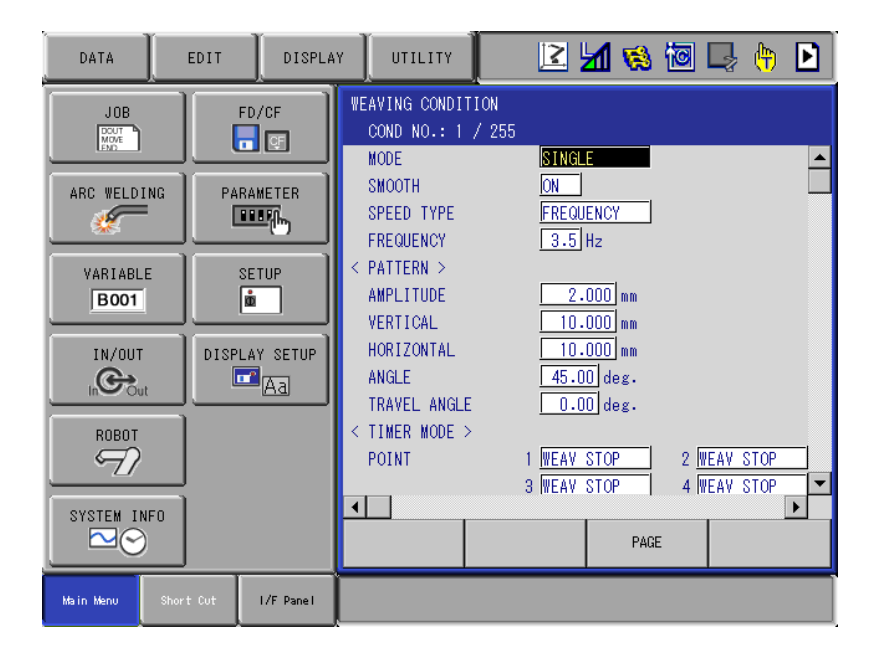

- 2. MODE bölümü SINGLE olarak kullanılır. (Sağa ve sola düz bir şekilde salınım yapılmak isteniyorsa)
- 3. SMOOTH bölümü ON konumunda olmalı.
- 4. SPEED TYPE bölümü FREQUENCY olarak seçilir. Bu bölüm sağa sola salının için hız birimidir.
- 5. FREQUENCY bölüme sağa sola salınımın saniyede kaç defa yapılması gerektiği girilir.
- 6. AMPLITUDE bölümüne sağa sola kaç mm salınım yapması gerektiği girilir.
- 7. ANGLE bölümüne, kaynak başlangıç noktası ve verilen REFERANCE POINT'lere göre salım yapması gereken düzlem için açı girilir.

#### Variable (Değişkenler) Değişken gruplarına sayısal değer atama ve işlem yapabilmeye yarar.

| DATA      | EDIT      | DISPLA        | ۲ <u> </u> | UTILITY   | 2          | <b>1</b> 1 🕏     | s 10       | 📮 👆                | Þ |
|-----------|-----------|---------------|------------|-----------|------------|------------------|------------|--------------------|---|
|           |           | BYTE          |            | LUZ. LOCA | L VARIABLE | Hz               |            |                    |   |
| ARC WELDI | 4G        | INTEGER       |            |           |            | 000 mm           |            |                    |   |
| VARIABLE  |           | DOUBLE        |            |           |            | 000 mm<br>0 deg. |            |                    |   |
| IN/OUT    |           | REAL          |            |           |            | O deg.           | - 2        | WEAN STOP          |   |
| ROBOT     |           | STRING        |            |           |            | STOP             | 4          | VEAV STOP          |   |
| S)        | F:        | > POSITION(RC | BOT)       |           |            | sec<br>sec       | 2 [<br>4 [ | 0.0 sec<br>0.0 sec | - |
| SYSTEM IN | •• EX     | POSITION(ST   | )          |           |            | F                | 'AGE       |                    |   |
| Main Menu | Short Cut | I/F Panel     |            |           |            |                  |            |                    |   |

1. Değişkenlere VARIABLE menüsünden girilir.

| DATA                                                                                     | EDIT | DISPLA                                                |                                                                                                    | LITY | 2                                                                                                    | M 😣  | 10 | ļ ( <del>h</del> ) |
|------------------------------------------------------------------------------------------|------|-------------------------------------------------------|----------------------------------------------------------------------------------------------------|------|----------------------------------------------------------------------------------------------------|------|----|--------------------|
| JOB<br>DOT<br>ARC WELDI<br>VARIABL<br>BOOT<br>IN/OUT<br>IN/OUT<br>SYSTEM II<br>SYSTEM II |      | FD/CF<br>RAMETER<br>RETUP<br>LAY SETUP<br>A<br>A<br>A | BYTE VAR<br>NO.<br>B000<br>B001<br>B002<br>B003<br>B004<br>B005<br>B006<br>B007<br>B008<br>B009<br>B010<br>B011<br>B012 |      | NTENTS<br>D000_0000<br>D000_0000<br>D000_0000<br>D000_0000<br>D000_0000<br>D000_0000<br>D000_0000<br>D000_0000<br>D000_0000<br>D000_0000<br>D000_0000<br>D000_0000<br>D000_0000<br>D000_0000<br>D000_0000 | NAMI |    |                    |
| Main Menu                                                                                |      | I/F Panel                                             |                                                                                                    |      |                                                                                                    |      |    |                    |

2. BYTE değişkenleri örneğin job içerisinde değer ekleyip o değiri her hangi bir şart olarak kullanılabilir.

| DATA       | EDIT               | PLAY UTILITY |             | M 👒 🔟 🖳 🙌 |
|------------|--------------------|--------------|-------------|-----------|
|            | В ВУТЕ             | LOC.         | AL VARIABLE | NAME      |
| ARC WELDIN |                    |              |             |           |
| VARIABLE   |                    |              |             |           |
| IN/OUT     | REAL               |              |             |           |
| ROBOT      | STRING             |              |             |           |
|            | POSITIO            | N(ROBOT)     |             |           |
| SYSTEM INF |                    | N(ST)        |             |           |
| Main Menu  | Short Cut I/F Pane | 1            |             |           |

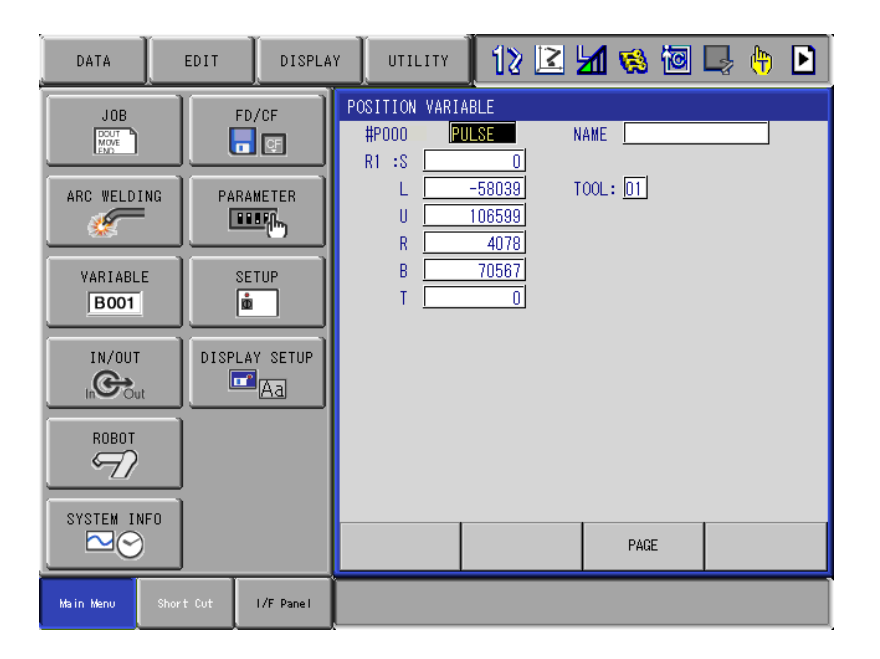

3. POSITION VARIABLE robot pozisyon değerlerini saklamaya, değiştirmeye ve kullanmaya yarar.

# IN\_OUT Menüsü

# Robot sinyallerini görebilmek ve sinyal çıkışlarını aktif etmeye yarar.

| DATA               | E                 | DIT DISPLAY         | UTILITY             | M 😣 🖻 📑 🙌       |  |
|--------------------|-------------------|---------------------|---------------------|-----------------|--|
| JOB<br>MOVE<br>END |                   | EXTERNAL INPUT      | CPRIN               | ANALOG OUTPUT   |  |
| ARC WELDI          | NG                | EXTERNAL OUTPUT     | REGISTER            | SV POWER STATUS |  |
| VARIABLE           | E UNIVERSAL INPUT |                     | AUXILIARY RELAY     | LADDER EDITOR   |  |
| IN/OUT             | =                 | UNIVERSAL<br>OUTPUT | CONTROL INPUT       | LADDER PROGRAM  |  |
|                    |                   | SPECIFIC INPUT      | PSEUDO INPUT<br>SIG | I/O ALARM       |  |
|                    |                   | SPECIFIC OUTPUT     | NETWORK INPUT       | I/O MESSAGE     |  |
| SYSTEM IN          |                   |                     | NETWORK OUTPUT      | REMOTE          |  |
| Main Menu          | Short             | Out I/F Panel       |                     |                 |  |

| DATA                                                                                              | EDIT                           | DISPLAY                                     |                                                                                                 | ry                                                                                | 2 | <b>1</b> 🕅 | 10      | <b>-</b> |  |
|---------------------------------------------------------------------------------------------------|--------------------------------|---------------------------------------------|-------------------------------------------------------------------------------------------------|-----------------------------------------------------------------------------------|---|------------|---------|----------|--|
| JOB<br>ARC WELDING<br>VARIABLE<br>BOOT<br>IN/OUT<br>IN/OUT<br>NOBOT<br>SYSTEM INFO<br>SYSTEM INFO | FD/<br>PARAM<br>III<br>DISPLAY | (CF<br>ETER<br>EFER<br>EFF)<br>(SETUP<br>Aa | UNIVERSAL<br>GROUP<br>IN#0001<br>IN#0002<br>IN#0003<br>IN#0004<br>IN#0005<br>IN#0006<br>IN#0008 | INPUT<br>IG<br>#00010<br>#00011<br>#00013<br>#00013<br>#00015<br>#00016<br>#00017 |   | DEC. 60    | ING OFF | R1<br>R2 |  |
| Main Menu Sho                                                                                     | rt Cut                         | I/F Panel                                   |                                                                                                 |                                                                                   |   |            |         |          |  |

1. UNIVERSAL INPUT'lar sistemde kullanılan robota gelen haberleşme sinyallerinin görüldüğü yerdir.

| DATA         | EDIT DISPLAY        | UTILITY             | M 🗞 🔟 📑 🙌 🕨     |
|--------------|---------------------|---------------------|-----------------|
|              | EXTERNAL INPUT      | CPRIN               | ANALOG OUTPUT   |
| ARC WELDING  | EXTERNAL OUTPUT     | REGISTER            | SV POWER STATUS |
| VARIABLE     | UNIVERSAL INPUT     | AUXILIARY RELAY     | LADDER EDITOR   |
|              | UNIVERSAL<br>OUTPUT | CONTROL INPUT       | LADDER PROGRAM  |
|              | SPECIFIC INPUT      | PSEUDO INPUT<br>SIG | I/O ALARM       |
|              | SPECIFIC OUTPUT     | NETWORK INPUT       | I/O MESSAGE     |
| SYSTEM INFO  | RIN                 | NETWORK OUTPUT      | REMOTE          |
| Main Menu Sh | ort Cut I/F Panel   |                     |                 |

| DATA                                                                                      | EDIT DISPLA                                                        | Y UTILITY                                                                                                 |                                                                                                    | 2 📶 😣 🔟        | 🕒 († 🕨 |
|-------------------------------------------------------------------------------------------|--------------------------------------------------------------------|----------------------------------------------------------------------------------------------------|----------------------------------------------------------------------------------------------------|----------------|--------|
| JOB<br>JOB<br>ARC WELDING<br>VARIABLE<br>BOO1<br>IN/OUT<br>IN/OUT<br>ROBOT<br>SYSTEM INFO | FD/CF<br>PARAMETER<br>PARAMETER<br>SETUP<br>DISPLAY SETUP<br>TABLE | UNIVERSAL OU<br>GROUP<br>OUT#0001<br>OUT#0003<br>OUT#0004<br>OUT#0005<br>OUT#0006<br>OUT#0007<br>OUT#0008 | UTPUT<br>OG#001<br>#10010 ()<br>#10011 ()<br>#10012 ()<br>#10013 ()<br>#10014 ()<br>#10015 ()<br>#10016 ()<br>#10017 () | 0:DEC. 00:HEX. |        |
|                                                                                           | Out 1/E Banal                                                      |                                                                                                    |                                                                                                    | FAUE           |        |
| Main Menú Short                                                                           | : Cot I/F Panel                                                    |                                                                                                    |                                                                                                    |                |        |

2. UNIVERSAL OUTPUT'lar sistemde kullanılan robottan çıkan sinyalleri görebilme ve manuel çıkış verebilinen yerdir.

| DATA                | DIT DISPLAY         | UTILITY [ 💽         | M % 🖻 🕞 🙌 🖻     |
|---------------------|---------------------|---------------------|-----------------|
| JOB<br>DOUT<br>MOVE | EXTERNAL INPUT      | CPRIN               | ANALOG OUTPUT   |
| ARC WELDING         | EXTERNAL OUTPUT     | REGISTER            | SV POWER STATUS |
| VARIABLE            | UNIVERSAL INPUT     | AUXILIARY RELAY     | LADDER EDITOR   |
|                     | UNIYERSAL<br>OUTPUT | CONTROL INPUT       | LADDER PROGRAM  |
|                     | SPECIFIC INPUT      | PSEUDO INPUT<br>SIG | I/O ALARM       |
|                     | SPECIFIC OUTPUT     | NETWORK INPUT       | I/O MESSAGE     |
| SYSTEM INFO         | RIN                 | NETWORK OUTPUT      | REMOTE          |
| Main Menu Short     | Cut I/F Panel       |                     |                 |

| DATA                                                                      | EDIT      | DISPLA                                       | Y UTILITY                                                                                                    |                                                                              | 2 | 1 😣                                                                                                 | 10                                                                           |                | Þ |
|---------------------------------------------------------------------------|-----------|----------------------------------------------|----------------------------------------------------------------------------------------------------|------------------------------------------------------------------------------|---|----------------------------------------------------------------------------------------------------|------------------------------------------------------------------------------|----------------|---|
| JOB<br>JOB<br>ARC WELDIN<br>VARIABLE<br>BOOT<br>IN/OUT<br>IN/OUT<br>ROBOT | IG PA     | FD/CF<br>RAMETER<br>RETUP<br>LAY SETUP<br>Aa | SPECIFIED OL<br>GROUP        SOUT#0081        SOUT#0082        SOUT#0083        SOUT#0084        SOUT#0085        SOUT#0086        SOUT#0087        SOUT#0088 | #50110<br>#50111<br>#50112<br>#50113<br>#50114<br>#50115<br>#50116<br>#50117 |   | EC. 80:1<br>E/AXIS II<br>E/AXIS II<br>E/AXIS II<br>E/AXIS II<br>E/AXIS II<br>E/AXIS II<br>E/AXIS II | HEX.<br>NTR25<br>NTR26<br>NTR27<br>NTR28<br>NTR29<br>NTR30<br>NTR31<br>NTR32 | <u>~</u> ? (1) |   |
|                                                                           | <u> </u>  |                                              |                                                                                                    |                                                                              |   | PAGE                                                                                                | E                                                                            |                |   |
| Main Menu                                                                 | Short Cut | I/F Panel                                    |                                                                                                    |                                                                              |   |                                                                                                    |                                                                              |                |   |

3. SPECIFIED OUTPUT'lar robottan çıkan özel sinyallerdir. Örneğin; robot çalışma home pozisyonunun (WORK HOME POSITION) öğretildiği konumda ise SOUT 88 den gerdiği çıkış sinyali görünebilir.

| DATA            | EDIT DISPLAY        | UTILITY 🛛 2 🛌       | M 🗞 🔟 📑 🙌 🖻     |
|-----------------|---------------------|---------------------|-----------------|
|                 | EXTERNAL INPUT      | CPRIN               | ANALOG OUTPUT   |
| ARC WELDING     | EXTERNAL OUTPUT     | REGISTER            | SV POWER STATUS |
| VARIABLE        | UNIVERSAL INPUT     | AUXILIARY RELAY     | LADDER EDITOR   |
| IN/OUT          | UNIVERSAL<br>OUTPUT | CONTROL INPUT       | LADDER PROGRAM  |
|                 | SPECIFIC INPUT      | PSEUDO INPUT<br>SIG | I/O ALARM       |
|                 | SPECIFIC OUTPUT     | NETWORK INPUT       | I/O MESSAGE     |
| SYSTEM INFO     | RIN                 | NETWORK OUTPUT      | REMOTE          |
| Main Menu Short | : Cut I/F Panel     |                     |                 |

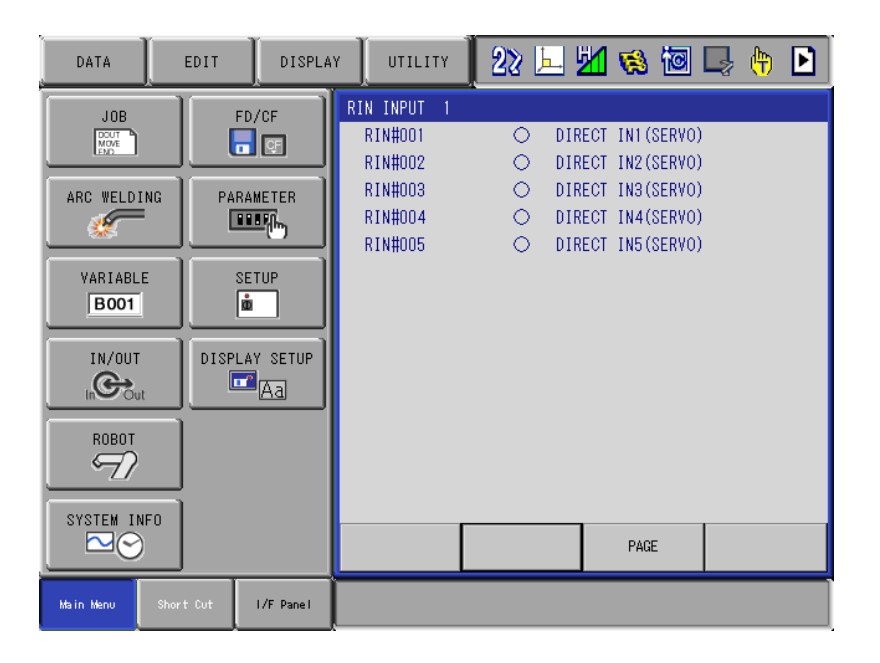

4. RIN INPUT bölümünde Robot sisteminde dokunarak algılama uygulanıyor ise dokunma ve algılama esnasında RIN çıkışlarından gözlenebilir.

#### **Current Position**

Robot pozisyonlarını değişik koordinatlarda görebilmeye yarar.

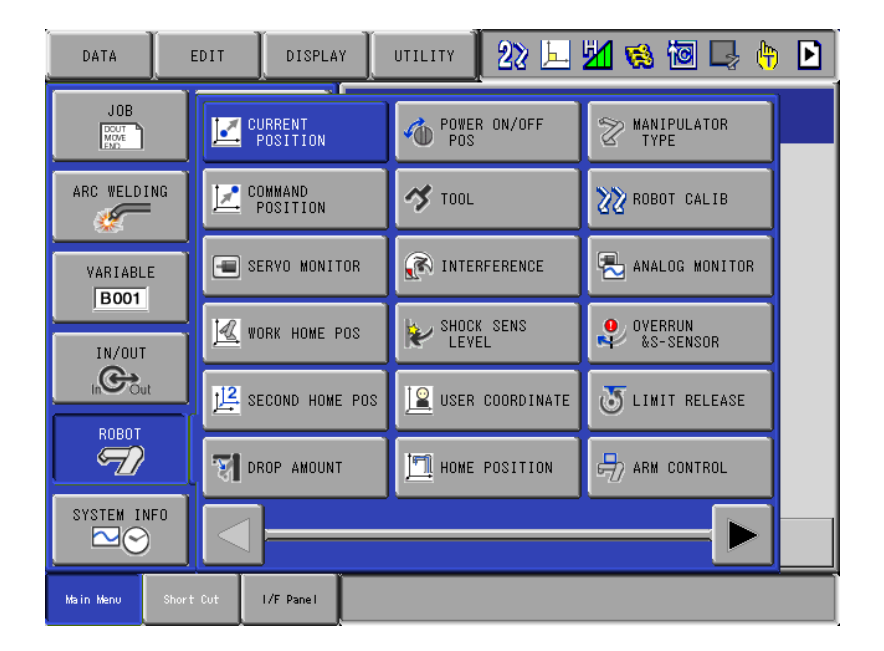

1. ROBOT menüsünden CURRENT POSITION menüsüne girilir.

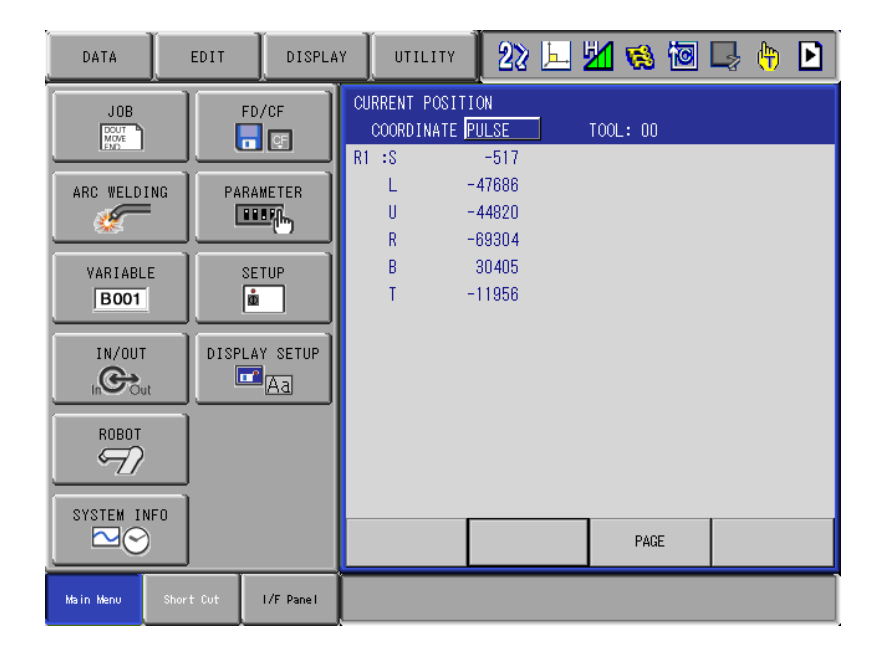

#### 1. PULSE modunda eksenlerin encoder pulse değerleri görünür.

| DATA      | EDIT      | DISPLA    | Y UTI                  |                               | 2 🖳 🖥          | 1 🐋 🔯                   | 🕞 🙌 🖻                            |
|-----------|-----------|-----------|------------------------|-------------------------------|----------------|-------------------------|----------------------------------|
|           |           |           | CURRENT<br>COORD:      | POSITION<br>INATE ROBOT       | יז <u> </u>    | 00L: 00                 |                                  |
| ARC WELDI | ING PA    |           | R1 :X<br>Y<br>Z        | 868.555<br>450.905<br>539.716 | mm<br>mm<br>mm | Rx 89<br>Ry 24<br>Rz -4 | .77 deg.<br>.62 deg.<br>.68 deg. |
| VARIABL   | E         | SETUP     | < Robot<br>Front<br>UP | TYPE ><br>S< 180<br>R< 180    |                |                         |                                  |
|           |           | LAY SETUP | FLIP                   | T< 180                        |                |                         |                                  |
|           |           |           |                        |                               |                |                         |                                  |
|           | )         |           |                        |                               |                | PAGE                    |                                  |
| Main Menu | Short Cut | I/F Panel |                        |                               |                |                         |                                  |

2. Diğer koordinat düzlemlerini seçerek robot pasizyon değerleri görünebilir. Örneğin; ROBOT koordinat düzlemi seçildiğinde robota bağlı takımın Kartezyen olarak mm cinsinden değerler görünebilir.

#### **Command Position**

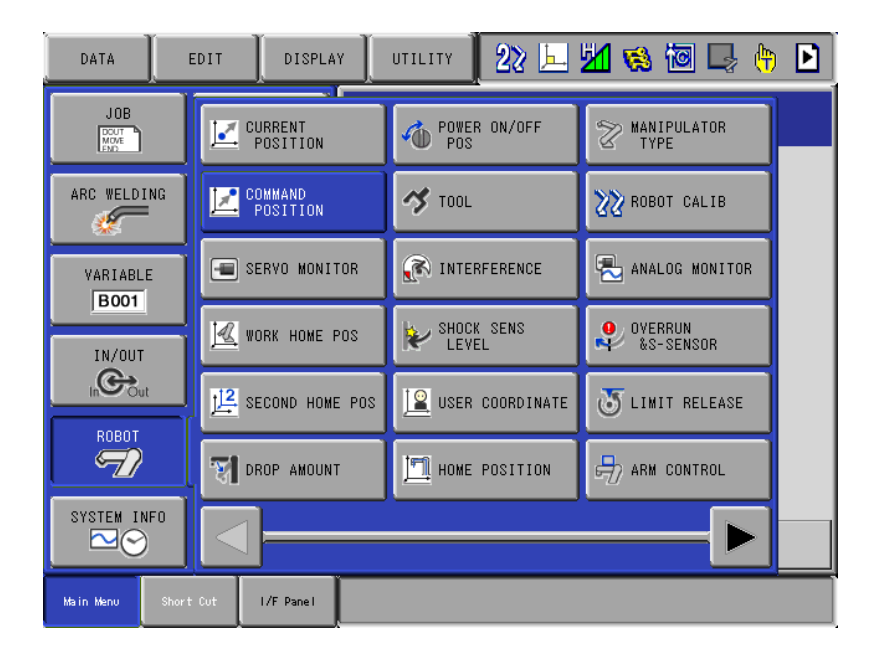

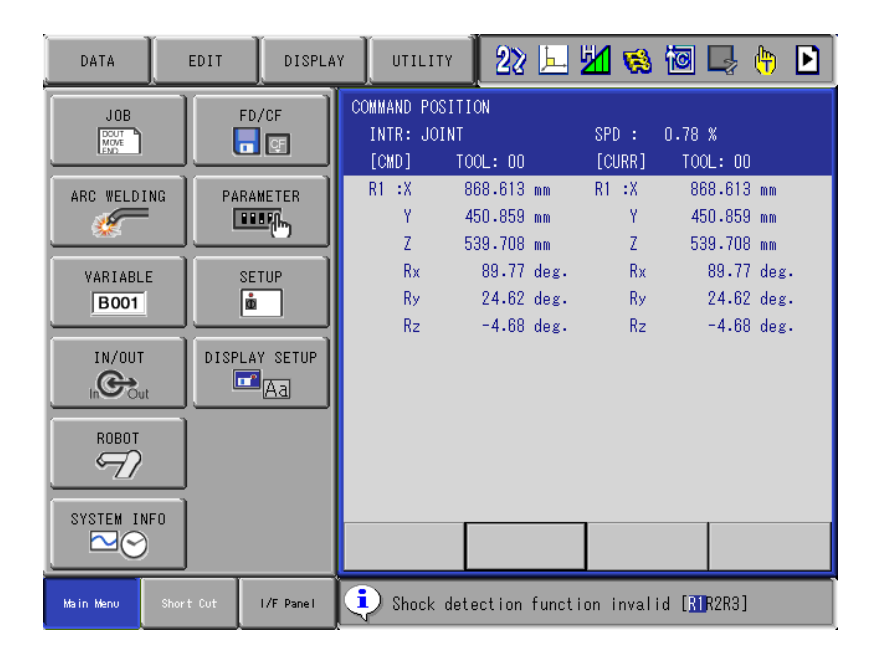

1. Job içerisinde öğretilmiş bir nokta satırı üzerindeyken, bu menüde öğretilmiş satır ve o anki robot pozisyon değerleri görünür.

#### Work Home Position

| DATA         | EDIT                | UTILITY 🛛 2 🛌       | M 😣 🔟 📑 🙌 🕨          |  |  |  |
|--------------|---------------------|---------------------|----------------------|--|--|--|
|              | CURRENT<br>POSITION | POWER ON/OFF        | MANIPULATOR<br>TYPE  |  |  |  |
| ARC WELDING  | COMMAND<br>POSITION | A TOOL              | 22 ROBOT CALIB       |  |  |  |
| VARIABLE     | SERVO MONITOR       | R INTERFERENCE      | 🔁 ANALOG MONITOR g.  |  |  |  |
| IN/OUT       | WORK HOME POS       | SHOCK SENS<br>LEVEL | OVERRUN<br>&S-SENSOR |  |  |  |
|              | E SECOND HOME POS   | USER COORDINATE     | UIMIT RELEASE        |  |  |  |
|              | TROP AMOUNT         | HOME POSITION       | ARM CONTROL          |  |  |  |
| SYSTEM INFO  |                     |                     |                      |  |  |  |
| Main Menu Sh | ort Cut I/F Panel   |                     |                      |  |  |  |

| DATA      | EDIT   | DISPLA     | Y UTILITY        | 12 🗹                                 | 1                               | 🖳 🙌 🕨          |
|-----------|--------|------------|------------------|--------------------------------------|---------------------------------|----------------|
|           |        | FD/CF      | WORK HOME PC     | SITION<br>ORIGIN                     | CURRENT                         |                |
| ARC WELD  | ING PA | RAMETER    | L<br>U<br>R<br>B | 0<br>-83146<br>-27500<br>0<br>-10875 | -83146<br>-27500<br>0<br>-10875 |                |
|           |        | PLAY SETUP | T                | 0                                    | 0                               |                |
| SYSTEM I  | NFO    |            |                  |                                      | _                               |                |
|           |        |            |                  | PAGE                                 |                                 |                |
| Main Menu |        | I/F Panel  | ble to.          | move to and m                        | odify operation                 | origin positic |

1. WORK HOME POSITION menüsünde kullanıcı tarafından belirlenen robot çalışma ev pozisyonunun belirlendiği yerdir.

#### **Second Home Position**

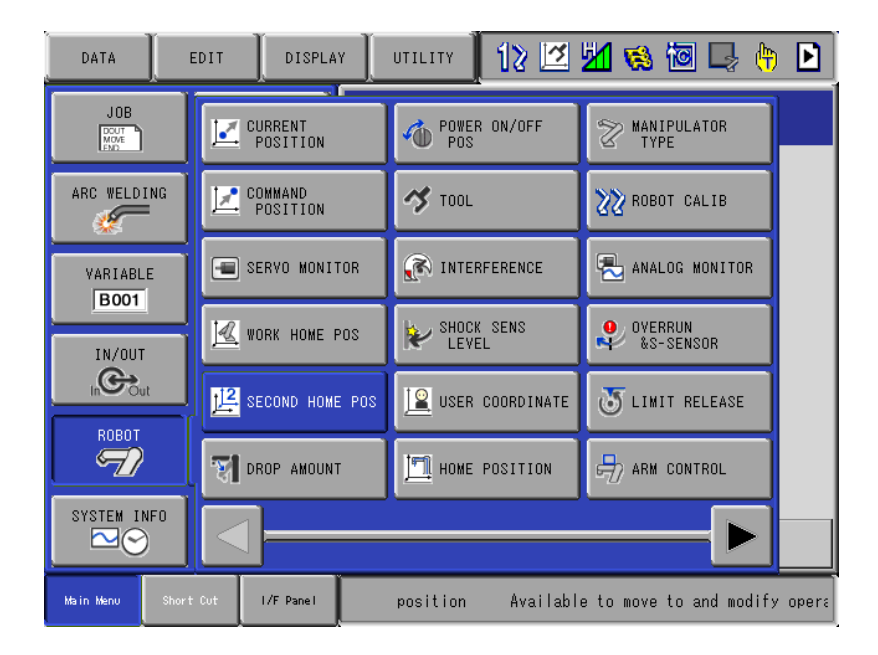

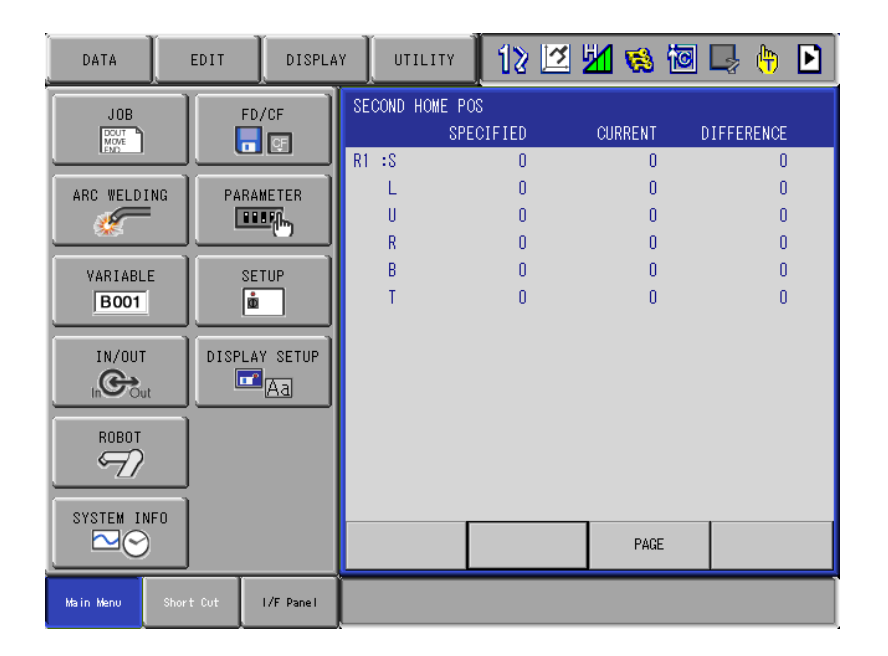

1. SECOND HOME POSITION menüsü robot ve diğer eksenlerin sıfır pozisyonuna götürülmesine ve sıfırnın kontrol edilmesine yarar.

#### Tool Menüsü

Robot üzerinde takılı olan ve kullanılan takımın robota tanıtılması için değerlerin girildiği yerdir.

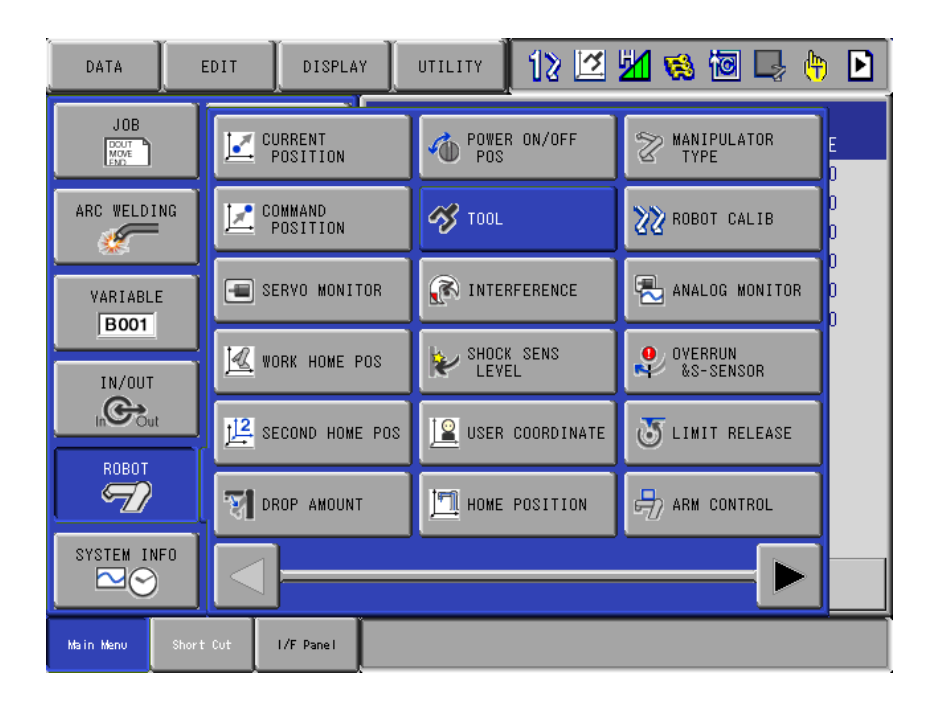

1. ROBOT menüsünden TOOL menüsüne girilir.

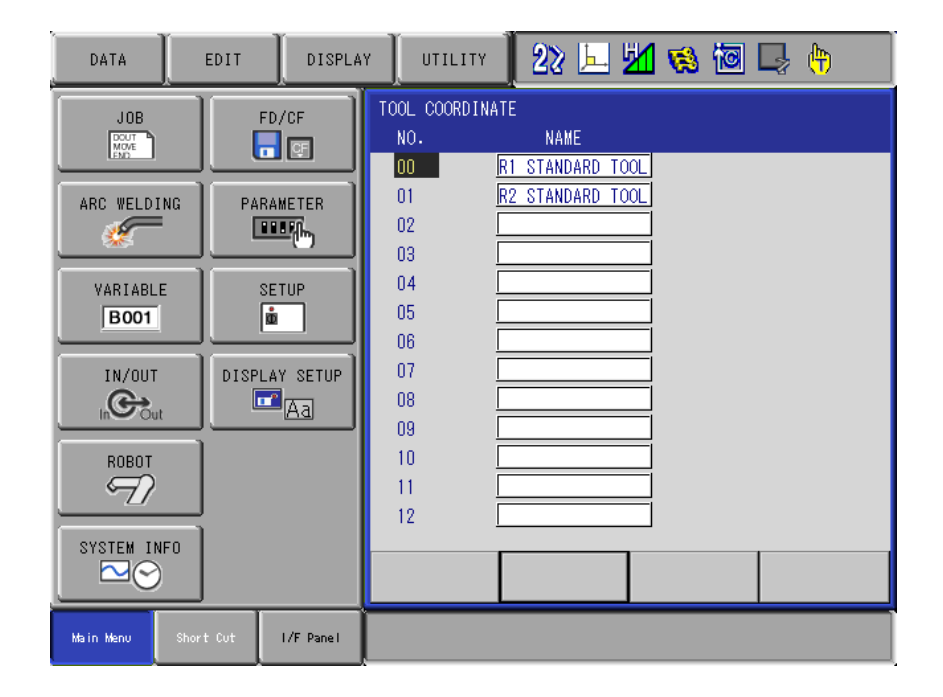

2. Ekranda görünen TOOL COORDINATE menüsünde kullanılan tool seçilir.

| DATA                       | EDIT      | DISPLA    |                     | LITY  | 22 🛌                              | 2              | 1                                                   | 📮 👆                  | Þ |
|----------------------------|-----------|-----------|---------------------|-------|-----------------------------------|----------------|-----------------------------------------------------|----------------------|---|
| JOB<br>DOUT<br>MOVE<br>END |           | FD/CF     | TOOL<br>TOOL NO     | . : ( | ) / 24                            | -              |                                                     |                      |   |
| ARC WELD                   |           |           | NAME<br>X<br>Y<br>Z |       | 1.905 mm<br>1.566 mm<br>29.734 mm | Rx<br>Ry<br>Rz | <u>180.00</u> d<br><u>-37.50</u> d<br><u>0.00</u> d | eg.<br>eg.<br>eg.    |   |
| VARIABL                    | .E        | SETUP     | W                   |       | 3.000 kg                          |                |                                                     |                      |   |
|                            |           | MAY SETUP | Xg<br>Yg<br>Zg      |       | 0.000 mm<br>0.000 mm<br>50.000 mm | Ix<br>Iy<br>Iz | 0.000 k<br>0.000 k<br>0.001 k                       | g.m2<br>g.m2<br>g.m2 |   |
|                            |           |           |                     |       |                                   |                |                                                     |                      |   |
|                            | NFO       |           |                     |       |                                   |                | PAGE                                                |                      |   |
| Main Menu                  | Short Cut | I/F Panel |                     |       |                                   |                |                                                     |                      |   |

3. Ekranda kullanılmakta olan takımın robota tanıtılan ölçüsel ve açısal değerleri görülür.

## **Monitoring Time**

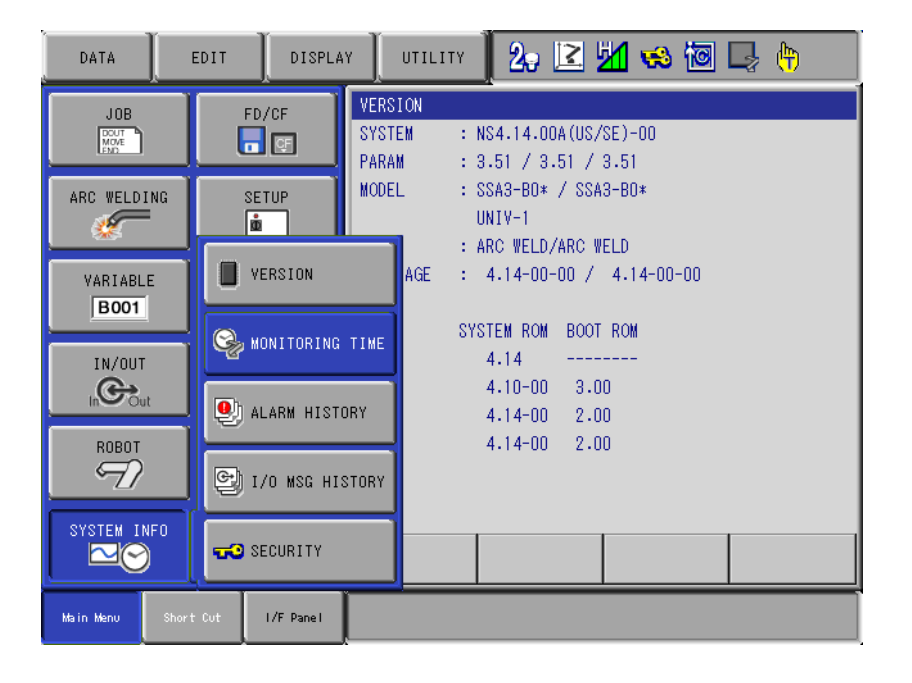

Robot çalışma sürelerini görebildiğimiz menüdür.

1. SYSTEM INFO menüsünden MONITORING TIME menüsüne girilir.

| DATA                                                                                               | EDIT     | DISPLA                            | Y UTILITY                                                                                         | 20 🖻 🖢                                    | <mark>/</mark> 😣 🔟                                                                                                    | 🖳 🕆 🖻                                               |
|----------------------------------------------------------------------------------------------------|----------|-----------------------------------|---------------------------------------------------------------------------------------------------|-------------------------------------------|----------------------------------------------------------------------------------------------------|-----------------------------------------------------|
| JOB<br>ARC WELDING<br>VARIABLE<br>BOOT<br>IN/OUT<br>IN/OUT<br>IN/OUT<br>SYSTEM INFO<br>SYSTEM INFO | ) (<br>) | FD/CF<br>SETUP<br>LAY SETUP<br>Aa | SYS MONITORING<br>CONTROL POWER<br>SERVO POWER T<br>PLAYBACK TIME<br>MOVING TIME<br>OPERATING TIM | TIME<br>TIME<br>IME<br>24:<br>0:2<br>0:18 | (2008/02/08<br>0'20<br>(2008/02/08<br>7'4<br>(2008/02/08<br>7'54<br>(2008/02/08<br>3'41<br>(2008/02/08<br>3'12<br>PAGE | 13:00~)<br>13:00~)<br>13:00~)<br>13:00~)<br>13:00~) |
| Main Menu Sho                                                                                      | rt Cut   | I/F Panel                         |                                                                                                   |                                           |                                                                                                    |                                                     |

2. SERVO POWER TIME robot bakımları için takip edilecek süredir.

#### SYSTEM Versiyon Robot model ve versiyonunu görebildiğimiz menüdür.

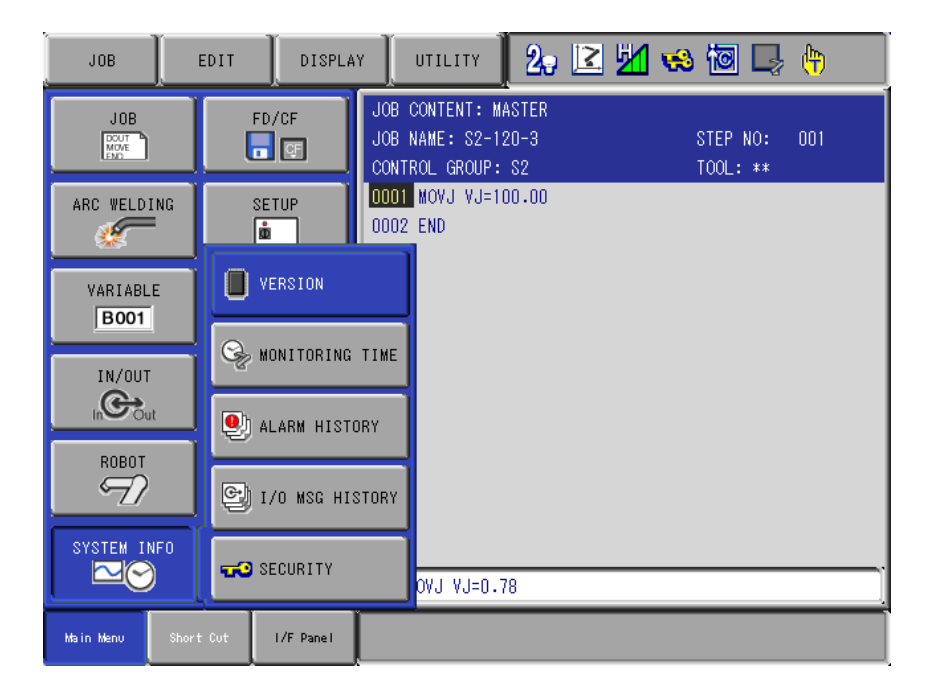

#### 1. SYSTEM INFO menüsünden VERSION menüsüne girilir.

| DATA                                                                             | EDIT      | DISPLA    | Y UTILI                                                                                             | тү 🔁 🛛                                                                                                    | 2                                                                        | 1 🤜 🖻                                                             | 🖳 🕀 |
|----------------------------------------------------------------------------------|-----------|-----------|----------------------------------------------------------------------------------------------------|----------------------------------------------------------------------------------------------------|--------------------------------------------------------------------------|-------------------------------------------------------------------|-----|
| JOB<br>ARC WELDIN<br>VARIABLE<br>BOOT<br>IN/OUT<br>IN/OUT<br>ROBOT<br>SYSTEM INF | NG DISF   | ETUP      | VERSION<br>SYSTEM<br>PARAM<br>MODEL<br>APPLI<br>LANGUAGE<br>CPU<br>NCP01<br>NCP01<br>AX*#0<br>AX*#1 | : NS4.14.00<br>: 3.51 / 3.<br>: SSA3-B0*<br>UNIV-1<br>: ARC WELD/<br>: 4.14-00-<br>SYSTEM ROM<br>4.14<br>4.10-00<br>4.14-00<br>4.14-00 | IA (US/:<br>51 / :<br>/ SSA:<br>/ARC W<br>00 /<br>BOOT<br><br>3.0<br>2.0 | SE)-00<br>3.51<br>3-B0*<br>ELD<br>4.14-00-00<br>ROM<br><br>0<br>0 |     |
| Main Menu                                                                        | Short Cut | I/F Panel |                                                                                                    |                                                                                                    |                                                                          |                                                                   |     |

2. Robot system versiyon en üstteki satırda görülmektedir.

#### Alarm Listesi

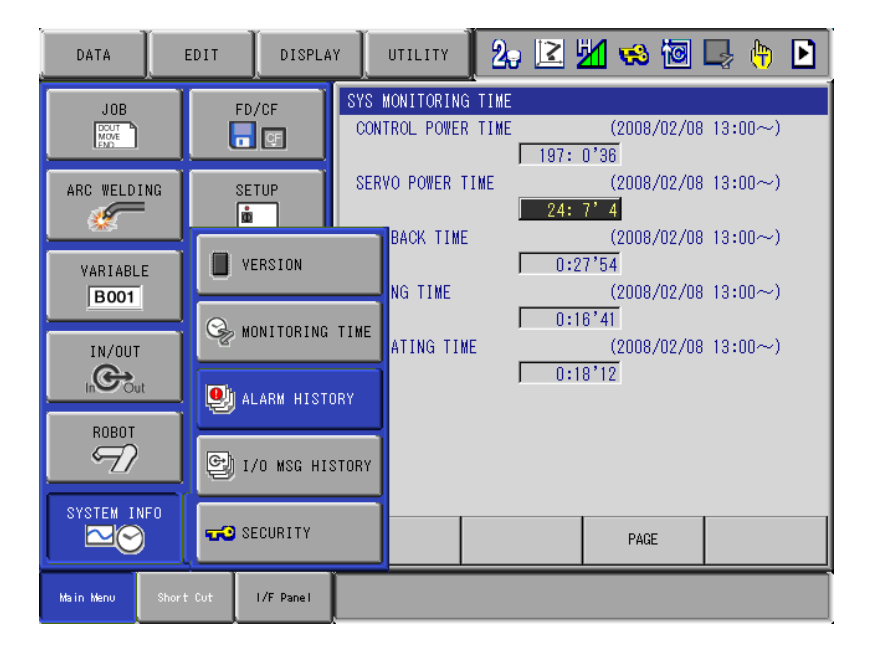

#### Robotun verdiği alarmların gösterildiği menüdür.

#### 1. SYSTEM INFO menüsünden ALARM HISTORY menüsüne girilir.

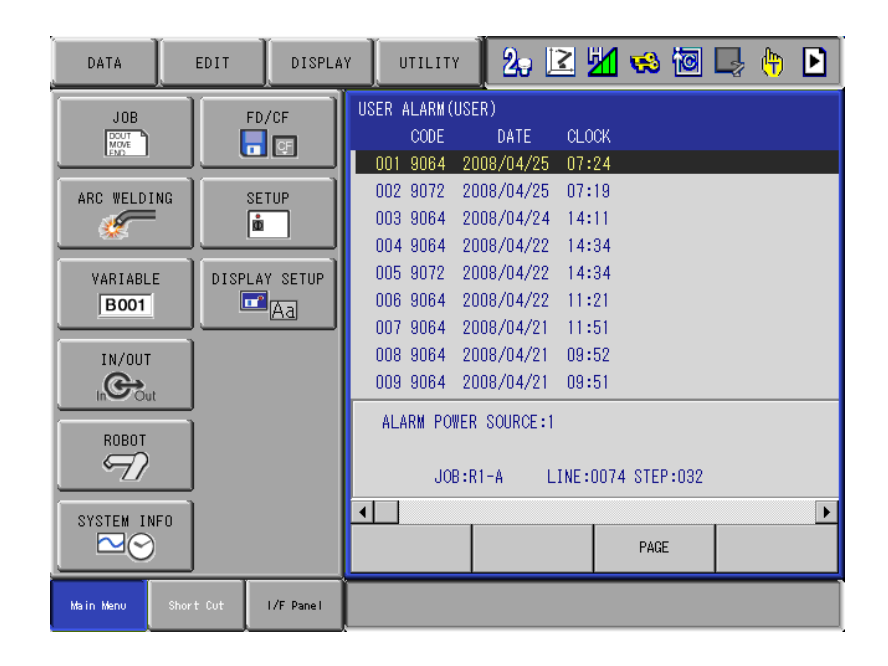

2. USER ALARM (USER) robotun verdiği kullanıcı alarmlarıdır.

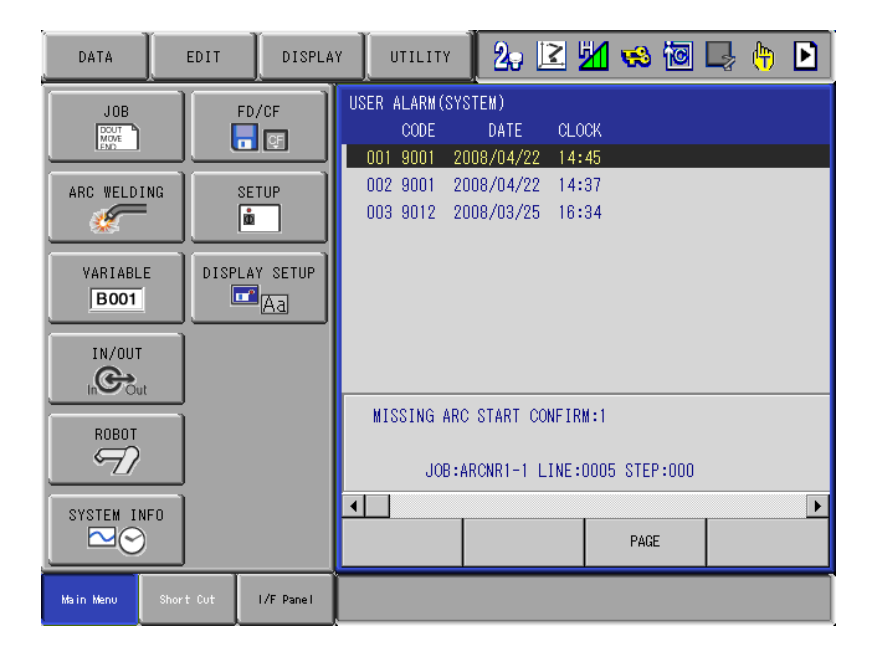

**3. USER ALARM (SYSTEM) robotun verdiği kullanıcıya yönelik sistem alarmlarıdır.** 

| DATA                                           | EDIT | DISPLA                                         | Y ] U                                                                | TILITY                                                                                | 2.                                                                                                    | ≥ ₩                                                                                    | 😣 🔯                                                                                                    | <b>ļ</b> |   |
|------------------------------------------------|------|------------------------------------------------|----------------------------------------------------------------------|---------------------------------------------------------------------------------------|----------------------------------------------------------------------------------------------------|----------------------------------------------------------------------------------------|----------------------------------------------------------------------------------------------------|----------|---|
| JOB<br>MARC WELDI<br>VARIABL<br>BOO1<br>IN/OUT |      | FD/CF<br>E<br>SETUP<br>SETUP<br>AY SETUP<br>Aa | MINOR<br>001<br>002<br>003<br>004<br>005<br>006<br>007<br>008<br>009 | ALARM<br>CODE<br>4513<br>4514<br>4513<br>4513<br>4513<br>4110<br>4315<br>4315<br>4315 | DATE<br>2008/04/26<br>2008/04/26<br>2008/04/26<br>2008/04/26<br>2008/04/26<br>2008/04/26<br>2008/04/26<br>2008/04/25 | CLOCK<br>09:56<br>09:56<br>09:56<br>09:56<br>08:31<br>08:27<br>08:27<br>08:26<br>15:02 | TASK#0        TASK#0        TASK#0        TASK#0        TASK#0        SV#1        SV#2        SV#2        SV#2 |          |   |
| ROBOT                                          | 4F0  |                                                | EXC<br>R                                                             | ESSIVE<br>OBOT1<br>JOB                                                                | SEGMENT(SA<br>[ <mark>S</mark> LURBT]<br>:R1-120-3 L                                                                 | FETY 1)<br>INE:000                                                                     | :LOW<br>1 STEP:001<br>PAGE                                                                                     |          | Þ |
| Main Menu                                      |      | I/F Panel                                      |                                                                      |                                                                                       |                                                                                                    |                                                                                        |                                                                                                    |          |   |

4. MINOR ALARM robotun verdiği önemsiz ve küçük alarmlardır.

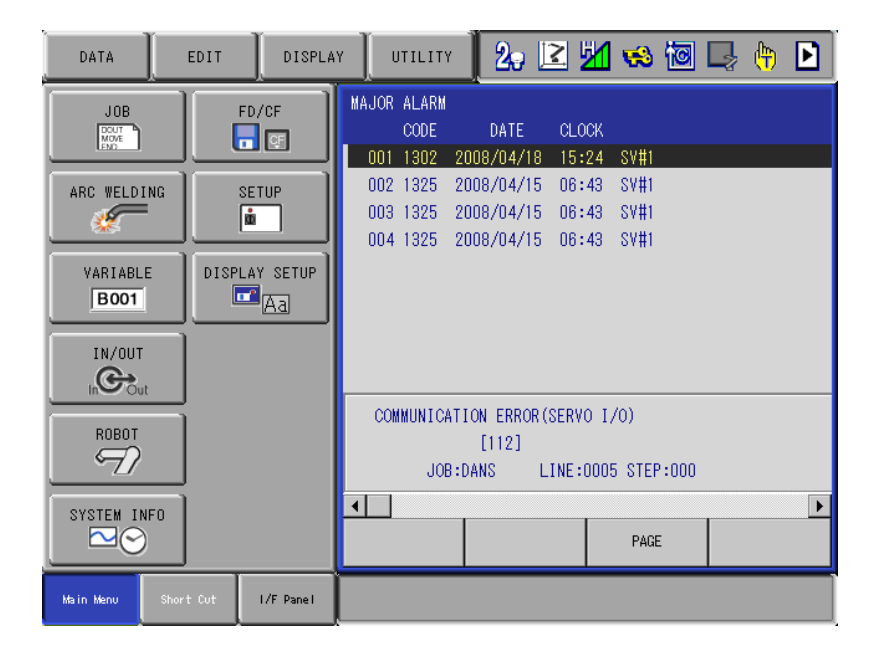

5. MAJOR ALARM robotun verdiği yüksek önem taşıyan sistem alarmlarıdır.

#### Backup Menüsü

Robotun bilgilerini yedek almak ve geri yüklemek için kullanılır.

1. Öncelikle yedek alabilmek için CF kart el terminali içerisine yerleştirilir.

2. Kullanıcı kademelerinden robot MANAGEMENT seviyesine alınmalıdır.

| JOB       | EDIT      | DISPLA     | Y UTILITY        | 20 | 2 1 | 👒 🔟 📮                | · (†) |
|-----------|-----------|------------|------------------|----|-----|----------------------|-------|
|           |           | FD/CF      | 💕 LOAD           |    |     | STEP NO:<br>TOOL: ** | 001   |
| ARC WELD  | ING PA    | RAMETER    | SAVE             |    |     |                      |       |
| VARIABL   | E         | SETUP      | P VERIFY         |    |     |                      |       |
| IN/OUT    | DISF      | PLAY SETUP | X DELETE         |    |     |                      |       |
|           | it [      | Aa         | device           |    |     |                      |       |
| ROBOT     |           |            | 👂 FOLDER         |    |     |                      |       |
| SYSTEM IN | NFO       |            |                  |    |     |                      |       |
|           | <u> </u>  |            | Į => MOVJ VJ=0.7 | 8  |     |                      |       |
| Main Menu | Short Cut | I/F Panel  |                  |    |     |                      |       |

**3.** FD/CF menüsünden FOLDER menüsüne girilir. Bu şekilde CF kartın içerisine girilmiş olunur.

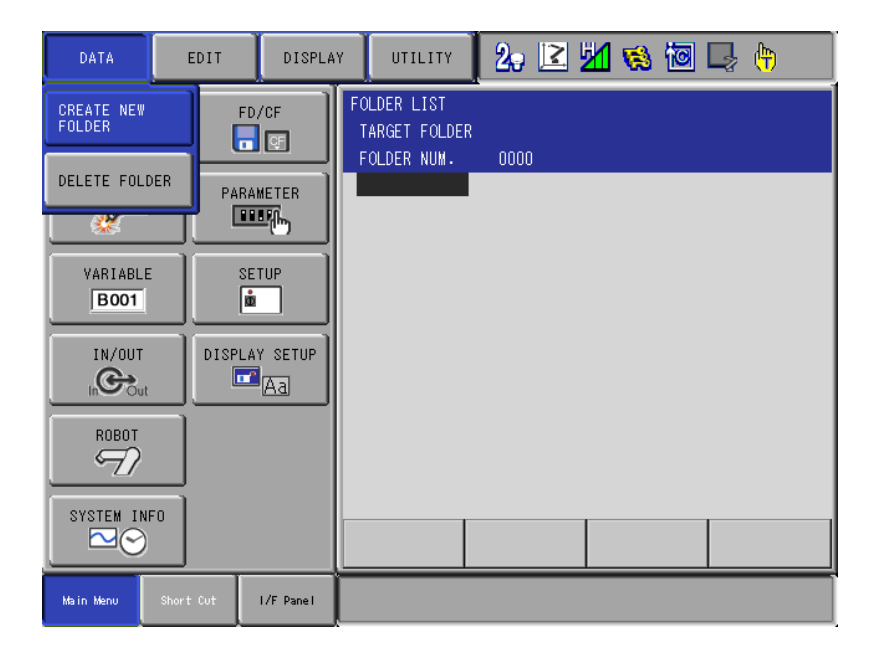

4. Yedek alınacak dosyalar için CF kart içerisine yeni bir klasör açılır. Bunun için DATA menüsünden CREATE NEW FOLDER seçilir.

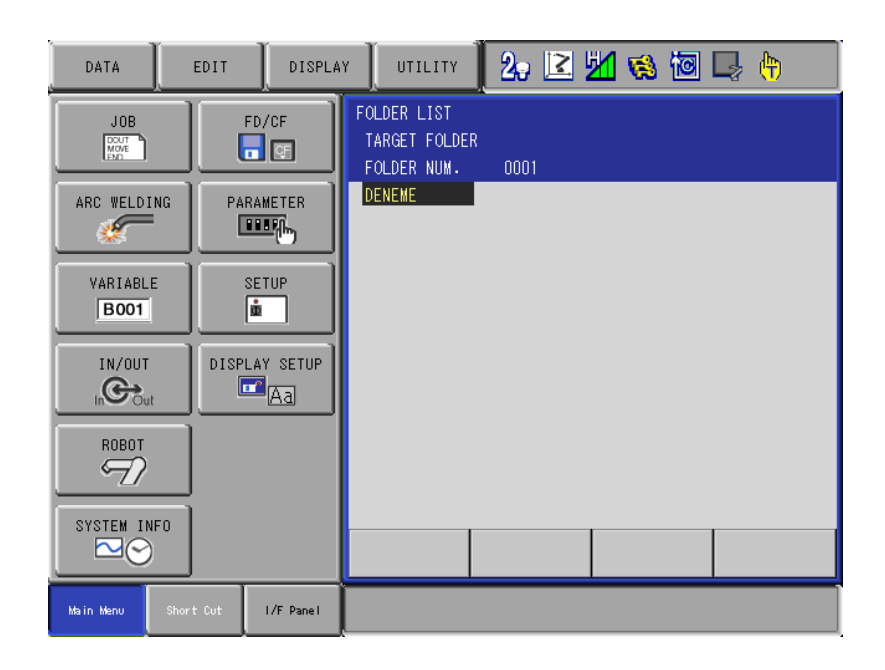

5. Ekrana gelen klavye kullanılarak klasöre isim verilir ve ENTER'e basılır. FOLDER LİST'e oluşturulan klasör görünür.

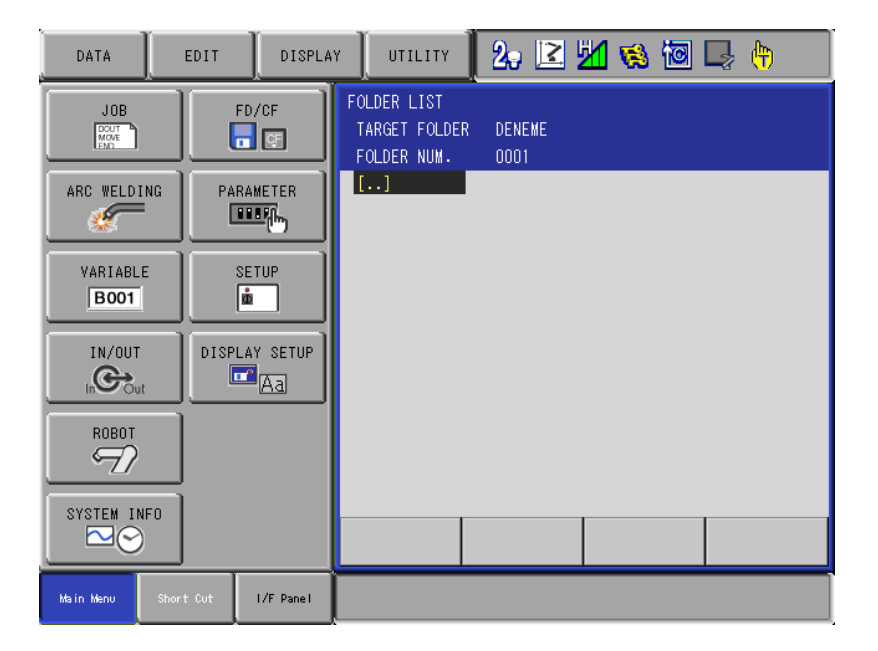

6. Bu klasör içerisine SELECT ile girilir.

| DATA               | EDIT      | DISPLA      | Y UTILITY | 2, 🗈 | 1 | 10 | (†) |
|--------------------|-----------|-------------|-----------|------|---|----|-----|
| JOB<br>MOVE<br>END |           | FD/CF       | 💕 LOAD    | ٩E   |   |    |     |
| ARC WELDI          | NG PA     |             | SAVE      |      |   |    |     |
| VARIABLI           |           | SETUP       | VERIFY    |      |   |    |     |
| IN/OUT             | DISF      | LAY SETUP   | X DELETE  |      |   |    |     |
|                    |           | ≝ <u>Aa</u> | device    |      |   |    |     |
| ROBOT              |           |             | 6 FOLDER  |      |   |    |     |
| SYSTEM IN          | IFO<br>)  |             |           |      |   |    |     |
| Main Menu          | Short Cut | I/F Panel   | <u> </u>  |      |   |    |     |

7. İçerisine girdiğimiz klasöre yedekleri alabilmek için FD/CF menüsünden SAVE'e girilir.

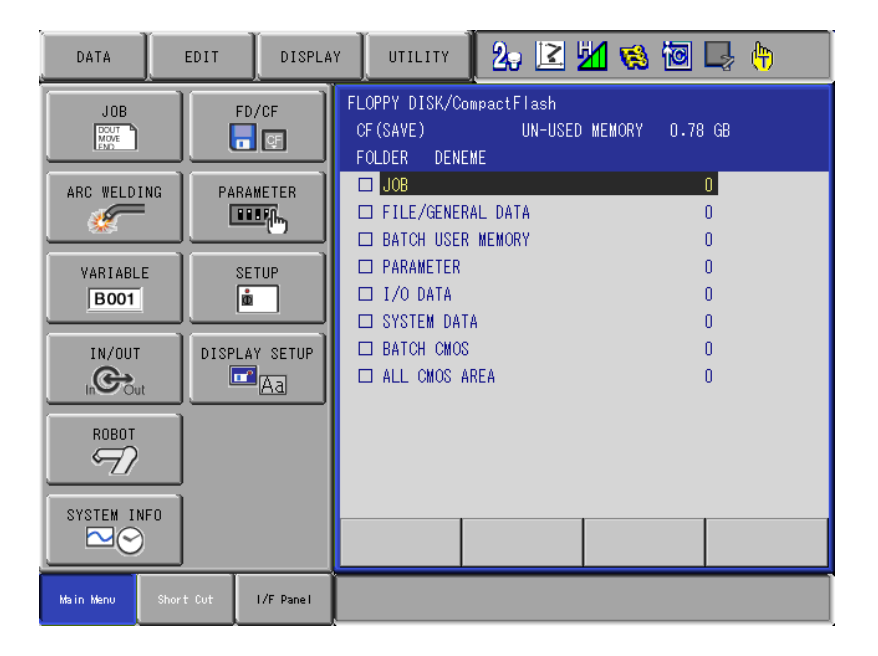

- 8. Ekrana yedek alınacak dosya grupları gelir.
- NOT: alınması gereken dosya grupları
  - a) JOB
  - b) FILE/GENERAL DATA
  - c) PARAMETER
  - d) I/O DATA
  - e) SYSTEM DATA
- 9. JOB üzerinde SELECT ile içerisine girilir.

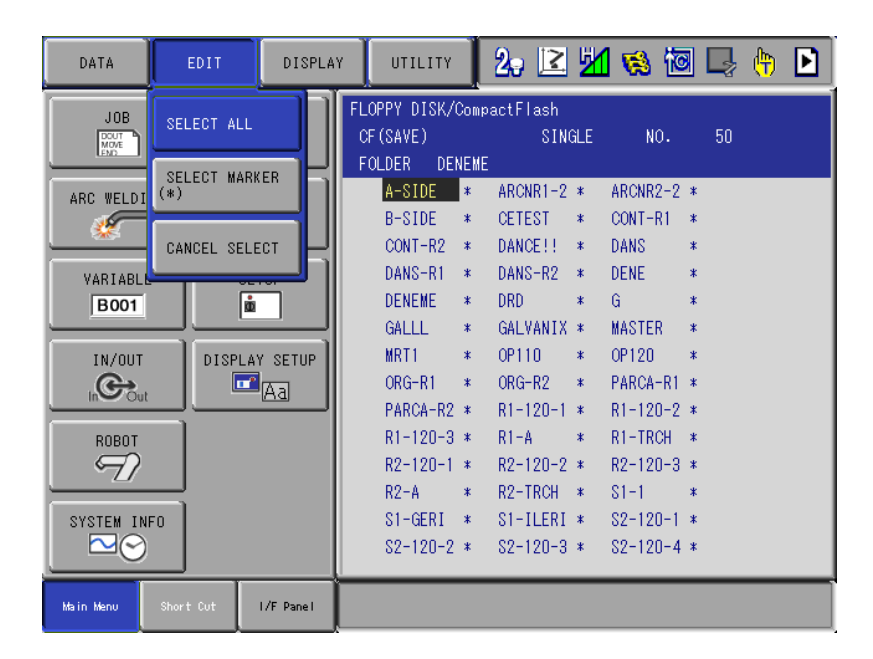

10. Ekrana gelen JOB'ların hepsini seçebilmek için EDIT menüsünden SELECT ALL seçilir.

| DATA             | EDIT DISPLA            | AY UTILITY 2. 🗹 🖄 🗐 寻 👘 🕨                                                                                                    |
|------------------|------------------------|----------------------------------------------------------------------------------------------------|
| JOB              | FD/CF                  | FLOPPY DISK/CompactFlash<br>CF(SAVE) SINGLE NO. 50<br>FOLDER DENEME<br>A-SIDE * ARCNR1-2 * ARCNR2-2 *<br>B-SIDE * ACETEST * CONT-R1 *                                                     |
| VARIABLE<br>BOOT | SETUP<br>DISPLAY SETUP | ★CONT-R2 * ★DANCE!! * ★DANS *<br>★DANS-R1 * ★DANS-R2 * ★DENE *<br>★DENEME * ★DRD * ★G *<br>★GALLL * ★GALVANIX * ★MASTER *<br>★MRT1 * ★OP110 * ★OP120 *<br>★ORC-R1 * ★ORG-R2 * ★PARCA-R1 * |
|                  |                        | ★ORG=R1 * ★ORG=R2 * ★FRAGE=R1 *<br>★PARCA-R2 * ★R1-120-1 * ★R1-120-2 *<br>★R1-120-3 * ★R1-A * ★R1-TRCH *<br>★R2-120-1 * ★R2-120-2 * ★R2-120-3 *<br>★R2-A * ★R2-TRCH * ★S1-1 *             |
| SYSTEM INFO      | t Cut I/F Panel        | ★S1-GERI * ★S1-ILERI * ★S2-120-1 *<br>★S2-120-2 * ★S2-120-3 * ★S2-120-4 *                                                                                                    |

11. Seçilen bütün JOB'lar yıldız ile işaretlenecektir.

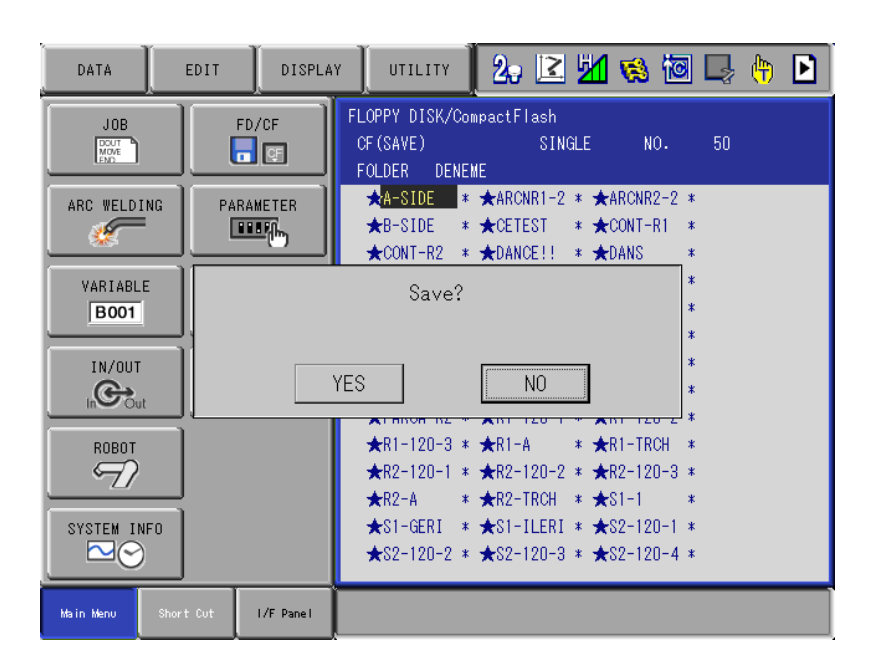

12. ENTER ve sonrasında YES seçilerek dosyaların yedeklenmesi başlayacaktır. JOB dosyalarının yedeklenme işlemi bittikten sonra yukarıdaki NOT da belirtilen dosya grupları içinde aynı işlem yapılır.

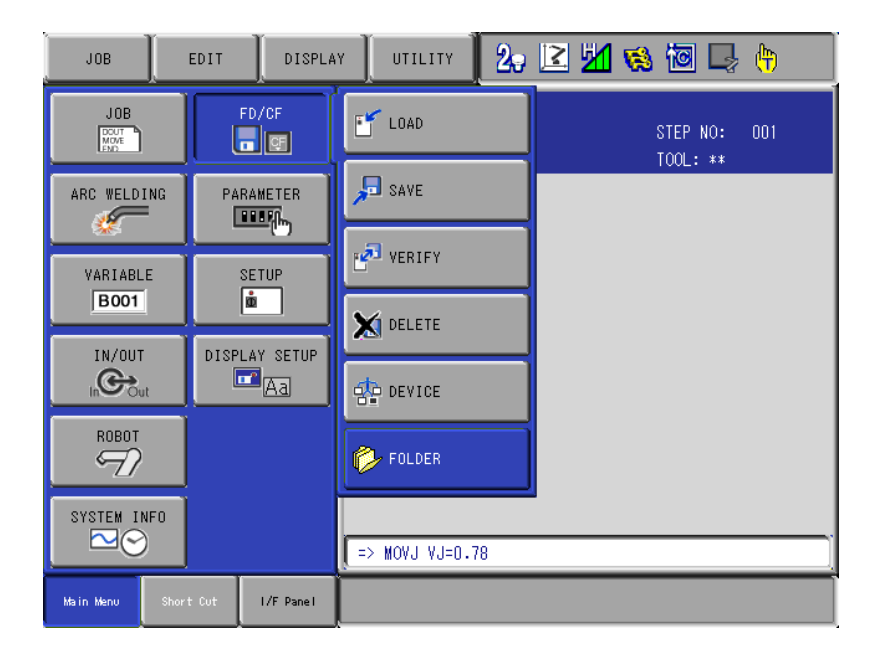

# 13. Alınan dosyaların robota yüklenmesi için FD/CF menüsünden FOLDER seçilir.

| DATA           | EDIT DISPLA      | Y UTILITY 20 🗷 📶 🚳 🚾 🗔 🙌                         |   | DATA EDIT DISPLA              | Y 🚺 UTILITY 🚺 2, 🗷 🖄 🐼 🐼 🗔 👆                            |
|----------------|------------------|--------------------------------------------------|---|-------------------------------|---------------------------------------------------------|
| JOB<br>Move    | FD/CF            | FOLDER LIST<br>TARGET FOLDER<br>FOLDER NUM. 0001 |   | JOB FD/CF                     | FOLDER LIST<br>TARGET FOLDER DENEME<br>FOLDER NUM. 0001 |
| ARC WELDING    | PARAMETER        | DENEME:                                          |   | ARC VELDING                   | []                                                      |
| VARIABLE       | SETUP<br>ů       |                                                  |   | VARIABLE SETUP                |                                                         |
|                | DISPLAY SETUP    |                                                  |   |                               |                                                         |
| ROBOT          |                  |                                                  |   |                               |                                                         |
| SYSTEM INFO    |                  |                                                  |   | SYSTEM INFO                   |                                                         |
| Main Menu Shor | rt Cut I/F Panel |                                                  | Ĩ | Main Menu Short Cut I/F Panel |                                                         |

14. Yedekleri robota atacağımız dosya seçilir ve içerisine girilir.

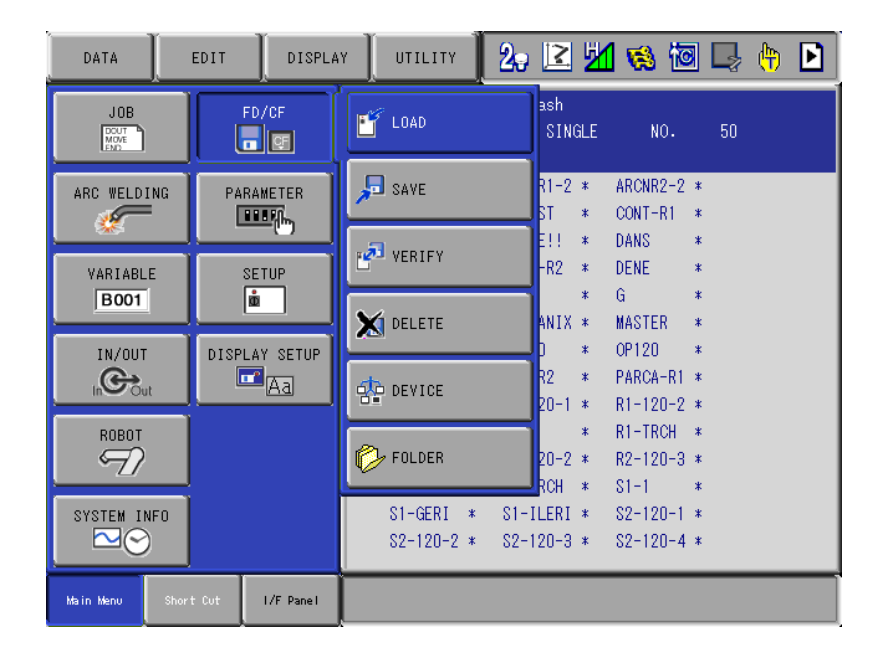

15. Seçilen klasörden dosyaları robot içerisine almak için FD/CF menüsünden LOAD seçilir.

| DATA         | EDIT                                                                                     | PLAY UTILITY 2. 🗹 🖄 🛞 词 🗔 🙌                                                                                                    |
|--------------|------------------------------------------------------------------------------------------|----------------------------------------------------------------------------------------------------|
| ARC WELDING  | FD/CF<br>PARAMETER<br>PARAMETER<br>SETUP<br>DISPLAY SETU<br>DISPLAY SETU<br>DISPLAY SETU | FLOPPY DISK/CompactFlash      CF (LOAD)    UN-USED MEMORY    0.78 GB      FOLDER    DENEME      JOB    0      FILE/GENERAL DATA    0      BATCH USER MEMORY    0      PARAMETER    0      I/O DATA    0      BATCH CMOS    0      ALL CMOS AREA    0 |
|              |                                                                                          |                                                                                                    |
| Main Menu Sł | nort Cut I/F Pane                                                                        |                                                                                                    |

16. Ekrana gelen dosya gruplarının içerisine girilir.

| DATA      | EDIT                                         | DISPLA    | / UTILITY                                                       |                              | 2, 🗵                                                            | 5             | 18                                                              |                       | 2  | <b>(</b> †) | Þ |
|-----------|----------------------------------------------|-----------|-----------------------------------------------------------------|------------------------------|-----------------------------------------------------------------|---------------|-----------------------------------------------------------------|-----------------------|----|-------------|---|
| JOB       | SELECT ALL<br>SELECT MAR<br>(*)              | KER       | FLOPPY DISK/C<br>CF (SAVE)<br>FOLDER DEN<br>A-SIDE<br>B-SIDE    | amo<br>omp<br>IEME<br>*<br>* | actFlash<br>SINC<br>ARCNR1-2<br>CETEST                          | GLE<br>*<br>* | NO.<br>ARCNR2-2<br>CONT-R1                                      | 5<br>*<br>*           | iO |             |   |
|           |                                              |           | DANS-R1<br>DENEME<br>GALLL<br>MRT1<br>ORG-R1                    | * * * * *                    | DANGER<br>DANS-R2<br>DRD<br>GALVANIX<br>OP110<br>ORG-R2         | * * * *       | DANS<br>DENE<br>G<br>MASTER<br>OP120<br>PARCA-R1                | *<br>*<br>*<br>*<br>* |    |             |   |
|           | <u>.                                    </u> |           | PARCA-R2<br>R1-120-3<br>R2-120-1<br>R2-A<br>S1-GERI<br>S2-120-2 | * * * * *                    | R1-120-1<br>R1-A<br>R2-120-2<br>R2-TRCH<br>S1-ILERI<br>S2-120-3 | * * * * *     | R1-120-2<br>R1-TRCH<br>R2-120-3<br>S1-1<br>S2-120-1<br>S2-120-4 | *<br>*<br>*<br>*      |    |             |   |
| Main Menu | Short Cut                                    | I/F Panel |                                                                 |                              |                                                                 |               |                                                                 |                       |    |             |   |

17. Grup içerisinde ki dosyaların hepsini seçmek için EDIT menüsünden SELECT ALL seçilir.

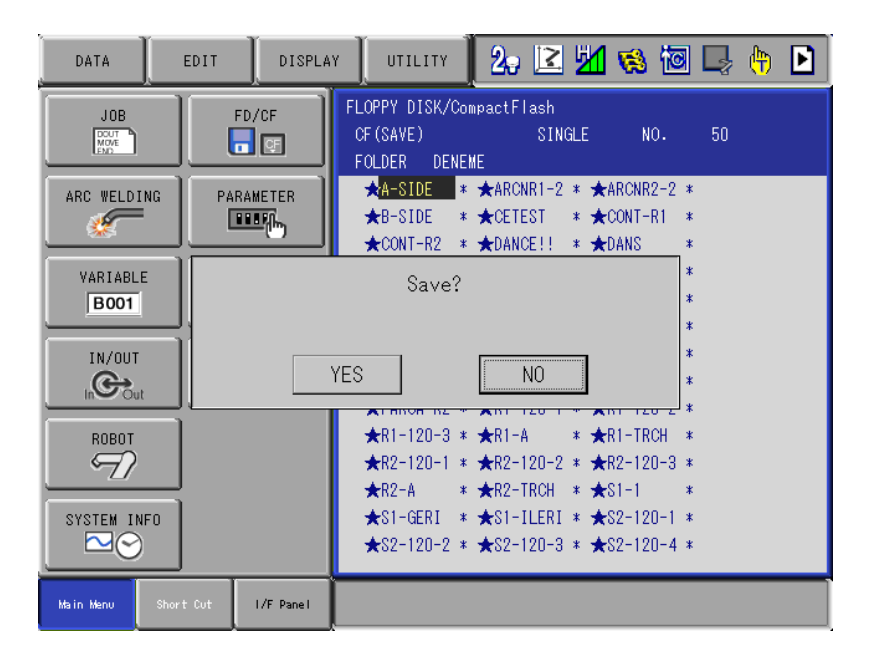

18. Seçilen dosyalar yıldız ile işaretlendiği görünür. Yükleme işleminin başlaması için ENTER'a basılır ve YES'e basılır.

NOT: Aynı isimden robot içerisinde bir JOB var ise işlem gerçekleşemez.

#### **Home Position**

| DATA                       | DATA EDIT |                 | DISPLAY            | UTILITY      | 12 🗷       | M 😣 🖻 📑 🕂           |  |  |
|----------------------------|-----------|-----------------|--------------------|--------------|------------|---------------------|--|--|
| JOB<br>DOUT<br>MOVE<br>END |           | CUR<br>PO       | RENT               | POWER ON/OFF |            | MANIPULATOR<br>TYPE |  |  |
| ARC WELDI                  | : WELDING |                 | MAND<br>DSITION    | 🛷 TOOL       |            | 222 ROBOT CALIB     |  |  |
| VARIABL                    | VARIABLE  |                 | VO MONITOR         | 💦 INTEF      | FERENCE    | ANALOG MONITOR      |  |  |
| IN/OUT                     |           | K WORK HOME POS |                    | K SHOCK      | SENS       | VERRUN<br>&S-SENSOR |  |  |
|                            | it 🔤      | E SEC           | J2 SECOND HOME POS |              | COORDINATE | JIMIT RELEASE       |  |  |
|                            |           | 📆 dro           | T DROP AMOUNT      |              | POSITION   | ARM CONTROL         |  |  |
| SYSTEM IN                  | NFO<br>)  |                 |                    |              |            |                     |  |  |
| Main Menu                  | Shor t    | Cut 1/          | /F Panel           |              |            |                     |  |  |

#### Robot eksen kalibrasyonunun (sıfırlarının) belirlendiği menüdür.

# 1. ROBOT menüsünden HOME POSITION'a girilir.

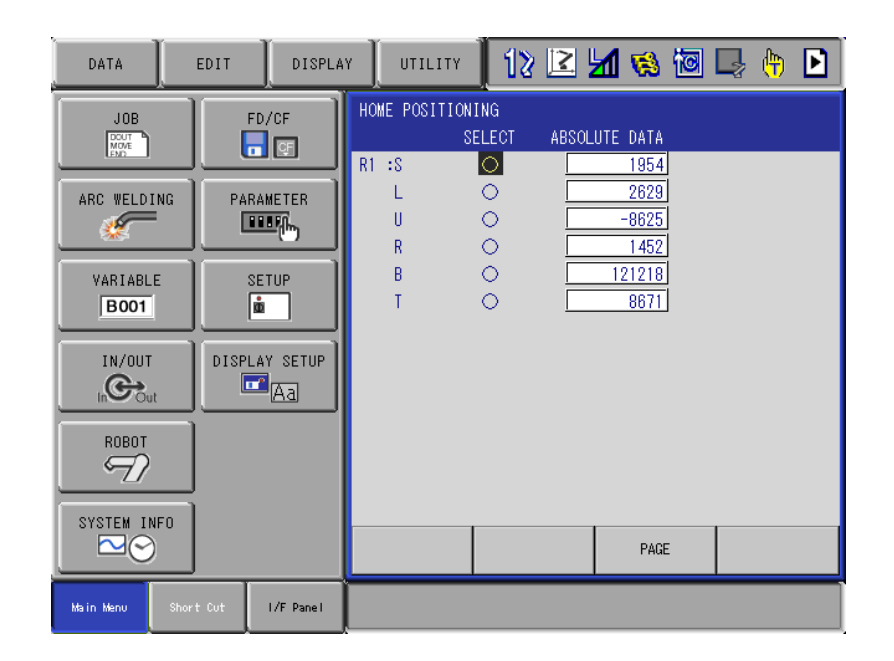

2. Eksen manuel hareketle sıfır pozisyonuna getirilir.

| DATA             | EDIT                       | DISPLA    |                              | 12 🖻               | M 😣 🔟                 | 🗣 🕒 |  |  |
|------------------|----------------------------|-----------|------------------------------|--------------------|-----------------------|-----|--|--|
|                  |                            | FD/CF     | HOME POSITION<br>SI<br>R1 :S | ING<br>ELECT ABSOL | UTE DATA<br>1954      |     |  |  |
| ARC WELDIN       |                            |           | L<br>U<br>R                  |                    | 2629<br>-8625<br>1452 |     |  |  |
| VARIABLE<br>B001 | ABLE Create home position? |           |                              |                    |                       |     |  |  |
|                  |                            |           | YES                          | NO                 | ]                     |     |  |  |
| ROBOT            |                            |           |                              |                    |                       |     |  |  |
|                  | · U                        |           |                              |                    | PAGE                  |     |  |  |
| Main Menu        | Short Cut                  | I/F Panel |                              |                    |                       |     |  |  |

3. hangi eksen ise satırındaki yuvarlak üzerine gelinir. ENTER'e basılır ve YES ile onaylanır. Yeni Absolit data girilmiş oluır. Artık eksen sıfır pozisyonu seçilmiş olur.

NOT: Bu işlem diğer harici eksenler içinde aynı şekilde yapılmaktadır.

#### **Robot Calibration**

Robot Calibration menüsü robot ve harici eksenin senkronize çalışabilmesi için gereken kalibrasyon işlemidir.

| DATA                       | EDIT DISPLA         | AY UTILITY   | 12 🖻             | M 😵 🔟 🕞 🙌                  |  |
|----------------------------|---------------------|--------------|------------------|----------------------------|--|
| JOB<br>DOUT<br>MOVE<br>END | CURRENT<br>POSITION | POW<br>PC    | VER ON/OFF<br>IS | MANIPULATOR<br>TYPE        |  |
| ARC WELDING                | COMMAND<br>POSITION | <b>*</b> TOC | IL               | →<br>→<br>→<br>ROBOT CALIB |  |
| VARIABLE                   | SERVO MONI          | TOR 💽 INT    | ERFERENCE        | 🔁 ANALOG MONITOR           |  |
| IN/OUT                     | WORK HOME           | POS 🔖 SHC    | OCK SENS<br>VEL  | OVERRUN<br>&S-SENSOR       |  |
|                            | JE SECOND HOM       | IE POS       | R COORDINATE     | UIMIT RELEASE              |  |
|                            | 🟹 DROP AMOUN        | іт 🛄 ном     | E POSITION       | ARM CONTROL                |  |
| SYSTEM INFO                |                     |              |                  |                            |  |
| Main Menu S                | hort Cut I/F Panel  |              |                  |                            |  |

1. ROBOT menüsünden ROBOT CALIB (CALIBRATION)'a girilir.

| DATA      | EDIT      | DISPLAY   | / UTII          | .ITY           | 12 🗹 | 1 😣   | 10 | <b>(</b> h) |
|-----------|-----------|-----------|-----------------|----------------|------|-------|----|-------------|
|           |           | FD/CF     | ROBOT CA<br>NO. | LIBRATI<br>SET | ION  | ROBOT |    |             |
| ARC WELD  | ING PA    |           | 02<br>03<br>04  | 000            |      |       |    |             |
| VARIABL   | .E        | SETUP     | 05<br>06<br>07  | 0000           |      |       |    |             |
|           |           | LAY SETUP | 08<br>09<br>10  | 0000           |      |       |    |             |
| ROBOT     |           |           | 11<br>12<br>13  | 0000           |      |       |    |             |
| SYSTEM II | NFO<br>)  |           |                 |                |      |       |    |             |
| Main Menu | Short Cut | I/F Panel |                 |                |      |       |    |             |

2. Boş olan ilk sıraya SELECT ile girilir.

| DATA EDIT DISPLA                                                                                                    | Y UTILITY 🚺 🕻 🖻 🛃 🛞 🐻 🕞 👘                                                                                                | DATA EDIT DISPLA                                                                             | Y UTILITY 12 🛛 🐝 🐻 📑 👆 🕨                                                                                                    |
|----------------------------------------------------------------------------------------------------|----------------------------------------------------------------------------------------------------|----------------------------------------------------------------------------------------------|----------------------------------------------------------------------------------------------------|
| JOB<br>FD/CF<br>C<br>ARC VELDING<br>VARIABLE<br>BOOT<br>IN/OUT<br>C<br>ROBOT<br>C<br>C<br>C<br>C<br>C<br>C<br>C<br>C<br>C<br>C<br>C<br>C<br>C<br>C<br>C<br>C<br>C<br>C<br>C | ROBOT      CALIBRATION        NO.: 01      00000        \$ STATUS >        C1      >        C2      >        C3      : O | JOB<br>JOB<br>ARC VELDING<br>VARIABLE<br>BOOT<br>IN/OUT<br>IN/OUT<br>ROBOT<br>ROBOT<br>ROBOT | RCEOT CALLEBATION      POSITION      Image: Control of the second second |
| SYSTEM INFO                                                                                                    | COMPLETE CANCEL                                                                                                    | SYSTEM INFO                                                                                  | COMPLETE CANCEL PAGE                                                                                                    |
| Main Menu Short Cut I/F Panel                                                                                                    |                                                                                                    | Main Menu Short Cut I/F Panel                                                                |                                                                                                    |

# 3. Robot bölümüne senkron çalışması istenen grup seçilir.

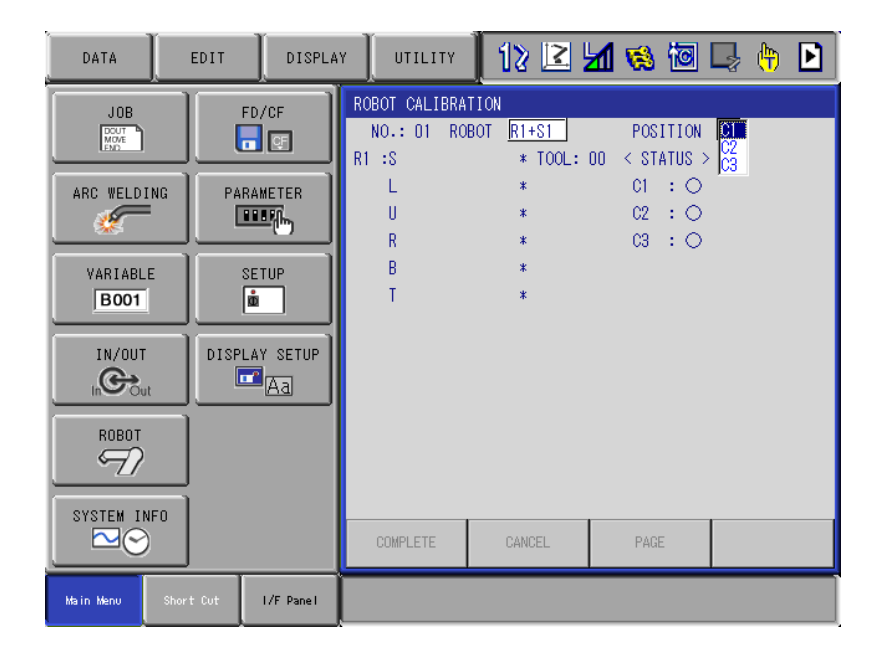

4. Bu işlem 1 robot ve 1 harici eksen olarak yapılacak ise, en az 30 derece farklı açılarda harici eksenin aynı noktasına gelecek şekilde robotla beraber C1,C2 ve C3 olarak noktalar MODIFY ve ENTER yapılır.

| DATA                                                                        | EDIT      | DISPLA                                       |                                                          | 12 🖻                                                            | M 👒 🔟                                                   | 🖳 🕆 🖻 |
|-----------------------------------------------------------------------------|-----------|----------------------------------------------|----------------------------------------------------------|-----------------------------------------------------------------|---------------------------------------------------------|-------|
| JOB<br>JOB<br>ARC WELDI<br>VARIABL<br>BOOT<br>IN/OUT<br>IN/OUT<br>SYSTEM IN |           | FD/CF<br>RAMETER<br>RETUP<br>LAY SETUP<br>Aa | ROBOT CALIBRA<br>NO.: 01 RO<br>R1 :S<br>U<br>R<br>B<br>T | TION<br>BOT <u>R1+S1</u><br>-83150<br>14307<br>0<br>-10881<br>4 | POSITION<br>00 < STATUS ><br>C1 : ●<br>C2 : ●<br>C3 : ● |       |
|                                                                             |           |                                              | COMPLETE                                                 | CANCEL                                                          | PAGE                                                    |       |
| Main Menu                                                                   | Short Cut | I/F Panel                                    |                                                          |                                                                 |                                                         |       |

5. Üç nokta olarak kalibrasyon belirtildikten sonra COMLETE veya ENTER'e basılıp işlem gerçekleştirilmiş olur. Artık robot ve harici eksen senkronize çalışabilir. **Overrun ve Shock Sensor Release** 

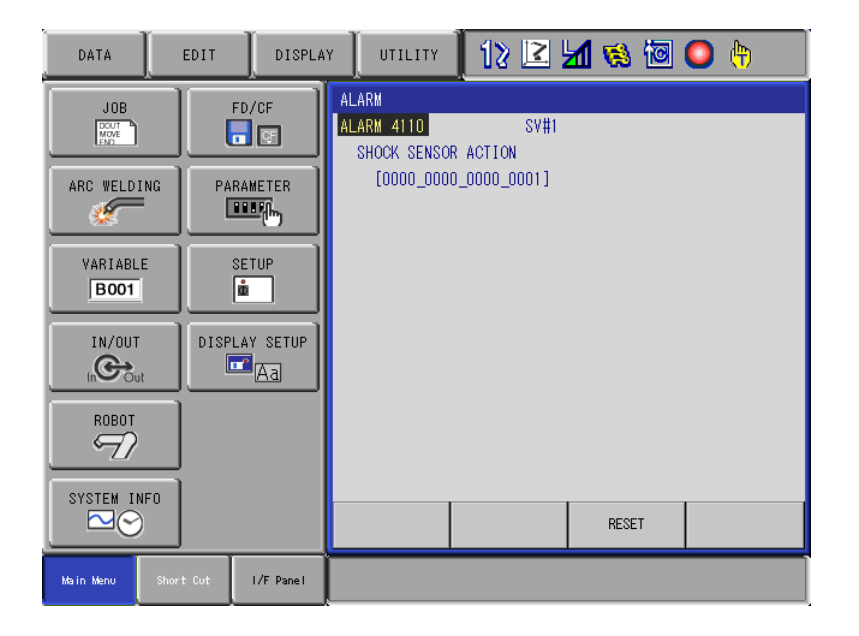

Bu işlem torç çarpma sensörü devreye girdiğinde kurtarmak için kullanılır.

1. Torç çarpma sensörü devreye girdiğinde yukarıda görüldüğü şekilde robot hata verir.

| DATA            | EDIT DISPLAY        | υτιιτη 🚺 🔀          | M 🗞 🔟 🔘 🕆           |  |  |  |  |  |  |
|-----------------|---------------------|---------------------|---------------------|--|--|--|--|--|--|
|                 | CURRENT<br>POSITION | POWER ON/OFF<br>POS | MANIPULATOR<br>TYPE |  |  |  |  |  |  |
| ARC WELDING     | COMMAND<br>POSITION | 🛷 TOOL              | 22 ROBOT CALIB      |  |  |  |  |  |  |
| VARIABLE        | ERVO MONITOR        | R INTERFERENCE      | 🕾 ANALOG MONITOR    |  |  |  |  |  |  |
| IN/OUT          | WORK HOME POS       | SHOCK SENS<br>LEVEL | VERRUN<br>&S-SENSOR |  |  |  |  |  |  |
|                 | L은 SECOND HOME POS  | Ser coordinate      | UIMIT RELEASE       |  |  |  |  |  |  |
|                 | T DROP AMOUNT       | HOME POSITION       | -                   |  |  |  |  |  |  |
| SYSTEM INFO     |                     |                     |                     |  |  |  |  |  |  |
| Main Menu Short | Cut I/F Panel       |                     |                     |  |  |  |  |  |  |

2. Hata resetlenmeden ROBOT menüsünden OVERRUN&S-SENSOR'e girilir.

| DATA                                  | EDIT      | DISPLA        | Y UTILITY                                                                          | 12 🖻 🖬                                      | 🔞 🙋 🕒 👘                 | DATA        | EDIT DISPL4                                  | VY UTILITY                                                                                    | 12 🖻 🛓                            | 1 👒 🔟 🤇                      | ) (†) |
|---------------------------------------|-----------|---------------|------------------------------------------------------------------------------------|---------------------------------------------|-------------------------|-------------|----------------------------------------------|-----------------------------------------------------------------------------------------------|-----------------------------------|------------------------------|-------|
| JOB<br>BOOT<br>ARC WELDIN<br>VARIABLE | NG PAR/   |               | OVERRUN&SHOCK<br>SHOCK SENSOR<br>OCCUR GRP<br>ROBOT1<br>ROBOT2<br>ROBOT3<br>ROBOT4 | SENSOR<br>STOP COMMAND<br>OVERRUN<br>O<br>O | E-STOP<br>S-SENSOR<br>O | ARC VELDING | PARAMETER<br>PARAMETER<br>PARAMETER<br>SETUP | OVERRUNASHOCK<br>SHOCK SENSOR<br>OCCUR GRP<br>ROBOT1<br>ROBOT2<br>ROBOT3<br>ROBOT4<br>STATION | SENSOR<br>STOP COMMAND<br>OVERRUN | E-STOP<br>S-SENSOR<br>O<br>O |       |
|                                       |           | Y SETUP<br>Aa | STATION1<br>STATION2                                                               | 0                                           | :                       |             | DISPLAY SETUP                                | STATION2                                                                                      | 0                                 | 0                            |       |
| SYSTEM INF                            | FO        |               | RELEASE                                                                            | RESET                                       |                         | SYSTEM INFO | '                                            | CANCEL                                                                                        | RESET                             |                              |       |
| Ma in Menu                            | Short Cut | I/F Panel     |                                                                                    |                                             |                         | Main Nenu S | Short Cut I/F Panel                          |                                                                                               |                                   |                              |       |

**3. RELEASE' basılır ve sonrasında RESET'e basılır. Sonrasında robot** çarptığı noktadan hareket ettirilerek kurtarılır.

| DATA        | EDIT DISPLA                              | Y UTILITY 🚺 😢 🖾 👒 🐻 🕞 👘                                                                                                    | DATA                            | EDIT DISPLAY                 | UTILITY                                                                                              | 12 🖻 🖬 🥫                                | s 🙋 📑 👆                    | X |
|-------------|------------------------------------------|----------------------------------------------------------------------------------------------------|---------------------------------|------------------------------|----------------------------------------------------------------------------------------------------|-----------------------------------------|----------------------------|---|
| JOB         | FD/CF<br>PARAMETER<br>PARAMETER<br>SETUP | OVERRUNASHOCK      SENSOR        SHOCK SENSOR      SENSOR        OCCUR GRP      OVERRUN        ROBOTI      O        ROBOTI      O        ROBOTI      O        ROBOTI      O        ROBOTI      O        STORT      O        ROBOTI      O        STORT      O        ROBOTI      O        STATION      O | JOB<br>DARC WELDING<br>VARIABLE | FD/CF<br>PARAMETER<br>PERFIN | OVERRUNASHOCK SE<br>SHOCK SENSOR ST<br>OCCUR GRP<br>ROBOT1<br>ROBOT2<br>ROBOT3<br>ROBOT4<br>STATION1 | NSOR<br>OP COMMAND<br>OVERRUN<br>O<br>O | HOLD<br>S-SENSOR<br>O<br>O |   |
|             |                                          |                                                                                                    |                                 | DISPLAY SETUP                | STATION2                                                                                             | 0                                       | 0                          |   |
| SYSTEM INFO | t Cut I/F Panel                          | RELEASE                                                                                                    | SYSTEM INFO                     | Cut I/F Panel                | RELEASE                                                                                              |                                         |                            |   |

4. Shock Sensor hatasını robot iki şekilde kabul eder. Acil stop ve Holl olarak. Önerilen acil stop (E-STOP) olarak kalmasıdır.

#### **Shoft Limit Relese**

Robot için verilmiş olan hareket limitini geçici olarak kaldırmak için kullanılır.

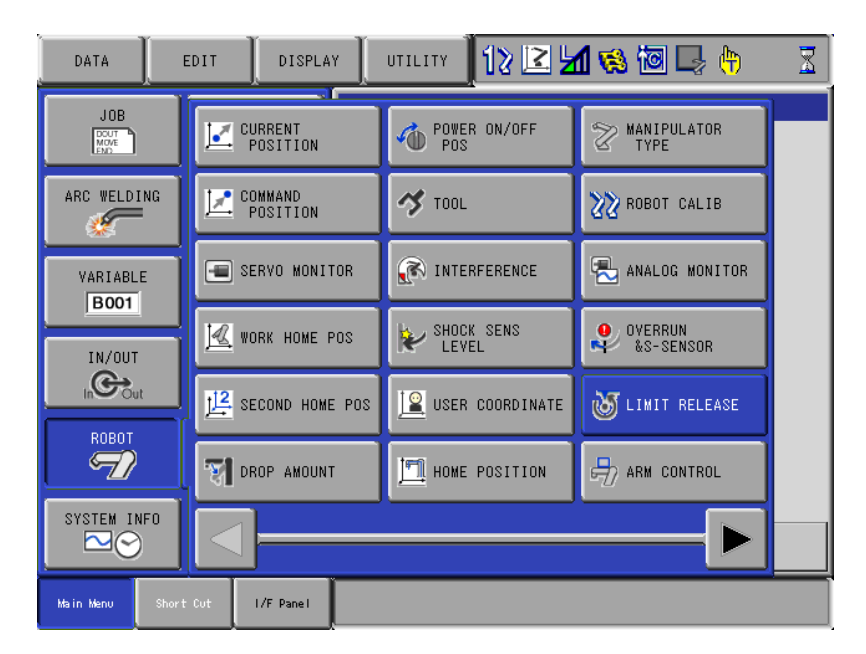

1. Robot menüsünden LIMIT RELEASE'e girilir.

| DATA EDIT DISPLAY UTILITY                                                        | 12 🗹 🖄 🐼 🗖 🕞 🙌                      | DATA EDIT DISPLAY                                    | y UTILITY 12 🗷 📶 👒 🔟 📮 🙌                                                                            |
|----------------------------------------------------------------------------------|-------------------------------------|------------------------------------------------------|----------------------------------------------------------------------------------------------------|
| JOB FD/CF LINIT RELEASE<br>SOFT LINIT<br>ARC WELDING PARAMETER<br>VARIABLE SETUP | RELEASE (INVALIO<br>IELEASE INVALIO | JOB FD/CF<br>ROC WELDING PARAMETER<br>VARIABLE SETUP | LIMIT RELEASE <u>NALID</u><br>SOFT LIMIT RELEASE <u>NALID</u><br>ALL LIMIT RELEASE <del>NALID</del> |
|                                                                                  |                                     |                                                      |                                                                                                    |
| SYSTEM INFO                                                                      |                                     | SYSTEM INFO                                          |                                                                                                    |
| Main Nenu Short Cut I/F Panel                                                    |                                     | Main Henu Short Cut I/F Panel                        | All limits have been released                                                                       |

ALL LIMIT RELEASE select tuşu kullanılarak VALID durumuna getirildiğinde verilmiş olan eksen limiti devre dışı bırakılmış olur.

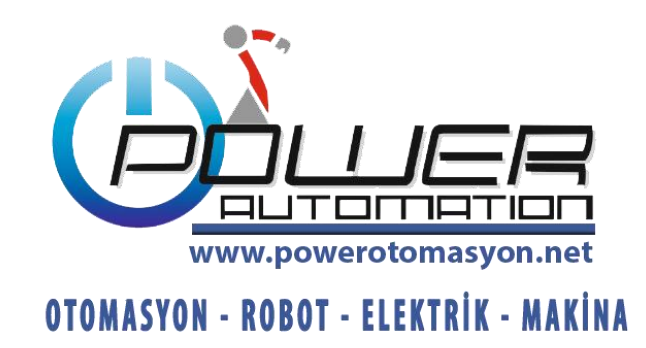